## CÔNG TY CỔ PHẦN TIN HỌC GIẢI PHÁP TÍCH HỢP MỞ

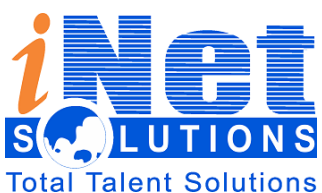

115/100 Lê Văn Sỹ - F13 – Phú Nhuận – HCM

ÐT: 028 3 991 9150 – FAX : 028 3 991 9152

ns Email: <u>info@inetcloud.vn</u> - Website: <u>www.inetcloud.vn</u>

# TÀI LIỆU HƯỚNG DÃN SỬ DỤNG PHẦN MỀM QUẢN LÝ VĂN BẢN VÀ ĐIỀU HÀNH TỈNH ĐỒNG THÁP

Dành cho: Văn Thư

Tp.HCM - 2019

| QLVB&ĐH                                     | Phiên bản | 4.0        |
|---------------------------------------------|-----------|------------|
| Tài liệu hướng dẫn sử dụng phần mềm QLVB&ĐH | Ngày      | 05/10/2019 |

| Ngày       | Phiên bản | Ghi chú                | Tác giả              |
|------------|-----------|------------------------|----------------------|
| 10/01/2016 | 1.0       | Tài liệu hướng dẫn     | Võ Thị Kim Bích      |
| 24/3/2016  | 2.0       | Cập nhật tài liệu HDSD | Trần Thị Yến Nhi     |
| 21/7/2017  | 3.0       | Cật nhật tài liệu HDSD | Nguyễn Văn Đạt       |
| 03/02/2019 | 4.0       | Cật nhật tài liệu HDSD | Huỳnh Như An         |
| 05/10/2019 | 5.0       | Cập nhật tài liệu HDSD | Nguyễn Tiên Ngân Thư |

# Lịch sử tài liệu

| QLVB&ÐH                                            | Phiên bản     | 4.0            |
|----------------------------------------------------|---------------|----------------|
| Tài liệu hướng dẫn sử dụng phần mềm QLVB&ĐH        | Ngày          | 05/10/2019     |
| MUCLUC                                             |               |                |
| I. GIỚI THIÊU                                      |               | 5              |
| 1. Đăng nhập vào hệ thống                          |               | 5              |
| 1.1. Đổi mật khẩu                                  |               | 5              |
| 1.1. Đăng xuất                                     |               | 6              |
| 1. Trang chủ                                       |               | 6              |
| II. CHỨC NĂNG                                      |               | 9              |
| 1.1. Đăng nhập <b>Er</b>                           | ror! Bookmarl | k not defined. |
| 1. Văn bản đến                                     |               | 9              |
| 1.1. Tiếp nhận văn bản                             |               | 9              |
| 1.1.1. Chuyển xử lý cùng 01 lúc nhiều văn bản      |               |                |
| 1.1.2. Để chỉnh sửa nội dung văn bản               |               | 13             |
| 1.1.3. Để Thu hồi văn bản đã chuyển xử lý          | ••••••        | 14             |
| 1.1.4. Để Cất văn bản ở màn hình Tiếp nhận văn bản | ••••••        |                |
| 1.1.5. Để xem theo dõi văn bản xử lý               |               | 16             |
| 1.1.6. Để xóa văn bản                              |               | 17             |
| 1.2. Sổ văn bản đến                                |               |                |
| Để xuất báo cáo sổ văn bản đến                     |               |                |
| 2. Văn bản đi                                      |               |                |
| 2.1. Ban hành văn bản                              |               |                |
| 2.2 Sổ văn bản đi                                  |               |                |
| Để xuất báo cáo sổ văn bản đi Er                   | ror! Bookmarl | k not defined. |
| 3. Công việc                                       |               |                |
| 3.1. Nhắc nhở                                      | ••••••        |                |
| 3.2. Thông tin phản hồi                            |               |                |
| 4. Theo dõi                                        |               |                |
| 4.1. Văn bản đến                                   |               |                |
| 4.2. Văn bản đi                                    |               |                |
| 4.3. Văn bản liên thông                            | ••••••        |                |
| 5. Tra cứu & tìm kiếm                              |               | 27             |
| 5.1. Tra cứu văn bản                               |               | 27             |
| 5.2. Tìm kiếm văn bản                              |               |                |
| HDSD.VPDT04 Bản quyền thuộc Công ty iNet Sơ        | olutions      | Trang 3/36     |

| QLVB&ĐH                                                 | Phiên bản | 4.0        |
|---------------------------------------------------------|-----------|------------|
| Tài liệu hướng dẫn sử dụng phần mềm QLVB&ĐH             | Ngày      | 05/10/2019 |
| 5.3. Văn bản thường dùng                                |           | 29         |
| 5.4. Tra cứu hồ sơ công việc                            |           |            |
| 6. Báo cáo & thống kê                                   |           |            |
| 6.1. Báo cáo nghiệp vụ                                  |           |            |
| 6.2. Báo cáo xuất bản                                   |           |            |
| 6.3. Thống kê tình hình xử lý văn bản                   |           |            |
| 6.4. Thống kê tình hình xử lý công việc                 |           |            |
| 6.5. Thống kê tình hình nhận gửi văn bản liên thông     |           |            |
| 6.6. Thống kê đơn vị không nhận được văn bản liên thông |           | 32         |
| 6.7 Báo cáo số lượng văn bản đến và phát hành liên thôn | g         |            |
| 1. Tổng kết                                             | •••••     |            |

| QLVB&ÐH                                     | Phiên bản | 4.0        |
|---------------------------------------------|-----------|------------|
| Tài liệu hướng dẫn sử dụng phần mềm QLVB&ĐH | Ngày      | 05/10/2019 |

## I. GIỚI THIỆU

Trong các cơ quan, tổ chức, văn thư là nhóm chuyên trách các công việc như tiếp nhận các công văn, tài liệu. Công việc này trên hệ thống được thực hiện theo trình tự: Tiếp nhận, đăng ký văn bản đến, chuyển lên cho lãnh đao cơ quan để có ý kiến chỉ đạo, xử lý.

Các chức năng trong hệ thống dành cho văn thư bao gồm:

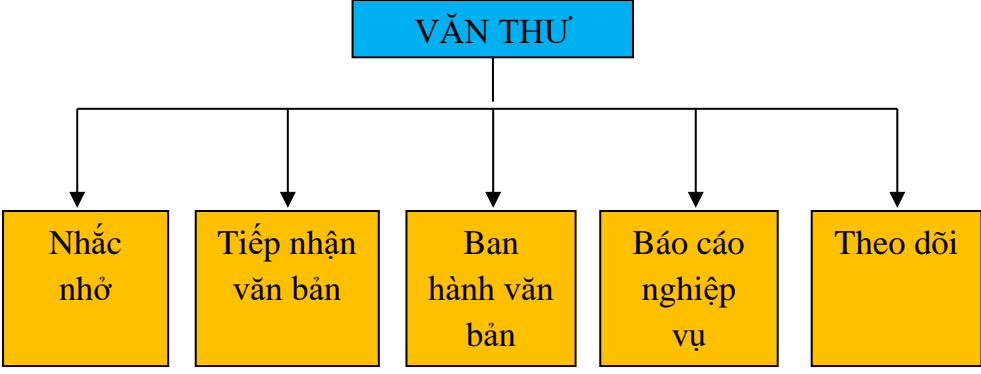

## 1. Đăng nhập vào hệ thống

## 1.1. Đổi mật khẩu

<u>Bước 1</u>: Nhấp chuột vào biểu tượng hình tam giác màu trắng kế bên góc phải của tên tài khoản đang được đăng nhập. Sau đó nhấp chuột vào chức năng "*Thay đổi mật khẩu*"

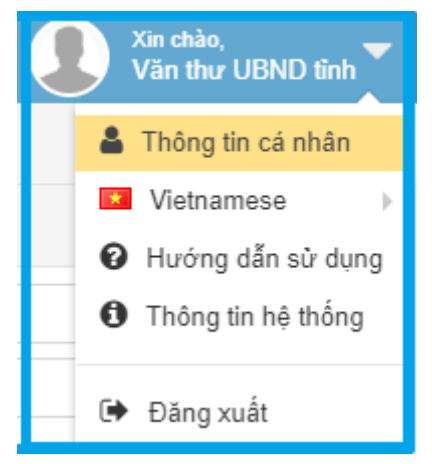

Hình: Màn hình thay đổi mật khẩu

- *<u>Bước 2</u>:* Thực hiện việc **thay đổi mật khẩu** theo trình tự như sau:

- Nhập "Mật khẩu cũ"
- Nhập " Mật khẩu mới "
- Nhập lại "Xác nhận mật khẩu"
- Chọn "cập nhật" để hoàn thành

| QLVB&ĐH                                     | Phiên bản | 4.0        |
|---------------------------------------------|-----------|------------|
| Tài liệu hướng dẫn sử dụng phần mềm QLVB&ĐH | Ngày      | 05/10/2019 |
|                                             |           |            |

| THAY ĐỔI MẬT ŀ         | KHẨU                               |
|------------------------|------------------------------------|
| Vui lòng nhập mật kh   | ấu cũ và mật khẩu mới để thay đổi. |
| Mật khẩu cũ (*):       |                                    |
| Mật khẩu mới (*):      |                                    |
| Xác nhận mật khẩu (*): |                                    |
| ~ 0                    | Cập nhật C Xóa trắng               |

Hình: Màn hình nhập thay đổi mật khẩu

<u>Chú ý</u>: Mật khẩu là của riêng tư, sau khi đăng nhập lần đầu với mật khẩu do quản trị cung cấp. Nhưng sau khi đã đăng nhập thành công thì phải đổi mật khẩu theo ý của người dùng.

## 1.2. Đăng xuất

Nhấp chuột vào biểu tượng hình tam giác màu trắng kế bên góc phải của tên tài khoản đang được đăng nhập. Sau đó nhấp chuột vào chức năng "Đăng xuất"

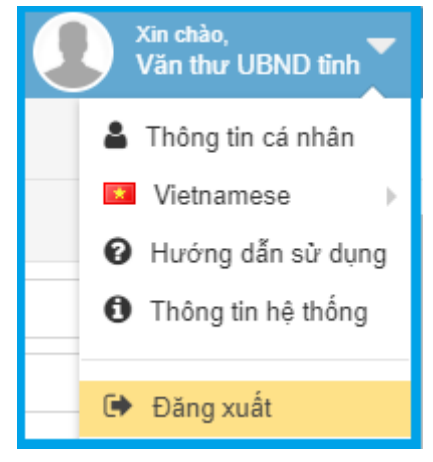

Hình : Màn hình đăng xuất

## 2. Trang chủ

Sau khi người dùng đăng nhập thành công, màn hình trang chủ xuất hiện.

| QLVB&ĐH                                     | Phiên bản | 4.0        |
|---------------------------------------------|-----------|------------|
| Tài liệu hướng dẫn sử dụng phần mềm QLVB&ĐH | Ngày      | 05/10/2019 |

| 🖵 Văn phòng điện t     | ử                                                                                                    |            | Tîm kiêm 5 🔍 🥰 夹                                | Xin chảo. 🔻<br>Văn Thư |
|------------------------|----------------------------------------------------------------------------------------------------|------------|-------------------------------------------------|------------------------|
| 🖀 Trang chủ            | 🛗 Lịch làm việc                                                                                                    |            | 🏶 Đang xử lý                                    |                        |
| O Văn bản đến 6 ∨      | Ngày Tuần Evernet • C • >                                                                                                    | + 的        | <ul> <li>Ban hành</li> <li>Tiếp nhận</li> </ul> | 2<br>6                 |
| Công việc V            | ے درجہ میں میں معامل میں معامل میں معامل میں معامل میں معامل میں معامل میں معامل میں معامل میں معامل میں معامل م<br>Không có dữ liệu để hiến thị                                                                         |            | Số văn bản                                      | 1                      |
| 👁 Theo dõi 🗸 🗸         | 🕮 Công việc                                                                                                    |            | 4                                               |                        |
| Q Tra cứu & tìm kiếm V | BQ2/QD-VPUBNDI - Quyết định 2/QD-VPUBND Kế hoạch thực hiện Đề ản tổng thể đơn giản hóa thủ tục hành chính, giấy tờ<br>công dân và cơ sở dữ liệu liên quan đến quản lý dân cư năm 2017 do Trưởng Ban chỉ đạo 896 ban hành | 27/06/2017 |                                                 |                        |
|                        | 🗎 (22/2017/QB-TTg) - Về tổ chức và hoạt động của Ủy ban An toán giao thông Quốc gia và Ban An toán giao thông các tình, 🛛 🏵 :<br>thành phố trực thuộc Trung ương                                                         | 22/06/2017 |                                                 |                        |
| 1                      | ∎ [68/2017/NĐ-CP] - Về quản lý, phát triển cụm công nghiệp 🛛 🎯                                                                                                    | 22/06/2017 |                                                 |                        |
|                        | ID2/2017/IT-NHNN] - Thông tự số 02/2017/IT-NHN của Ngân hàng Nhà nước Mệt Nam : Quy định về hoạt động bao thanh O<br>toàn của tổ chức tin dụng, chi nhânh ngân hàng nước ngoài                                           | 22/06/2017 |                                                 |                        |
|                        | B(65/2017/ND-CP) - Nghi định số 65/2017/ND-CP của Chính phủ : Chính sách đặc thủ về giống, vốn và công nghệ trong phát<br>triển nuôi trồng, khai thác được liệu                                                          | 22/06/2017 |                                                 |                        |
|                        | [01/TT-VPUBND] - Hướng dẫn về quản trị công ty áp dụng đối với công ty đại chúng                                                                                                    | 22/06/2017 |                                                 |                        |
|                        | 🔓 [21/2017/QĐ-TTg] - Quyết định số 21/2017/QĐ-TTg của Thủ tướng Chính phủ : Về hạn mức trả tiền bảo hiểm 🛛 🔿                                                                                                    | 22/06/2017 |                                                 |                        |
|                        | 🖺 [74/2017/NE-CP] - Nghị định số 74/2017/NE-CP của Chính phủ : Quy định cơ chế, chính sách đặc thù đối với Khu Công nghệ 🛛                                                                                               | 22/06/2017 |                                                 |                        |
|                        | cao hoa Lạc                                                                                                    |            |                                                 |                        |
|                        |                                                                                                    |            |                                                 |                        |
|                        |                                                                                                    |            |                                                 |                        |
|                        |                                                                                                    |            |                                                 |                        |

Hình : Màn hình trang chủ

Trang chủ được thiết kế thành 4 khu vực chính:

- Cây chức năng chính (1): không có thay đổi so với phiên bản trước.
- Lịch làm việc (2): được thiết kế rộng hơn cho người dùng có thể dễ dàng theo dõi và đọc các thông tin.
- Công việc (3): Cho phép hiển thị các công việc liên quan đến người dùng, thông báo nội dung các công việc mới xuất hiện
- Xử lý công việc (4): Đây là thay đổi ưu việt nhất của phiên bản mới lần này. Cho phép nhắc nhở đối với người dùng những công việc chưa và đang xử lý. Giúp người dùng tương tác dễ hơn đối với những công việc này.
- Ngoài ra Tính năng Tìm kiếm (5) cũng là một chức năng khá thú vị. Cho phép người dùng có thể tìm kiếm bất kì một công việc hay văn bản có trong tài khoản người dùng.

| QLVB&ĐH                                     | Phiên bản | 4.0        |
|---------------------------------------------|-----------|------------|
| Tài liệu hướng dẫn sử dụng phần mềm QLVB&ĐH | Ngày      | 05/10/2019 |

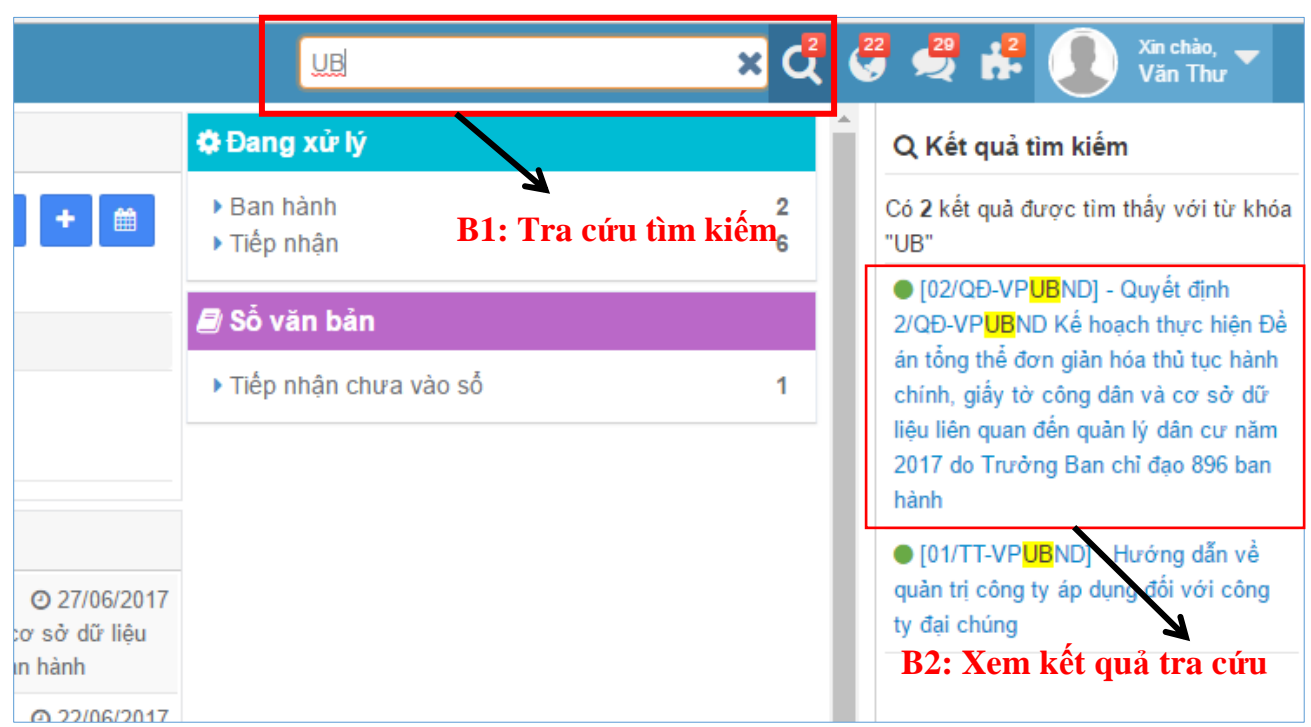

Hình : Màn hình tra cứu tìm kiếm trên trang chủ

*Lưu ý:* Đối với mục 4 Xử lý công việc. Tùy vào chức vụ của người dùng sẽ hiển thị các nội dung nhắc nhở khác nhau. Sau đây sẽ trình bày chi tiết các tính năng đối với chức vụ văn thư:

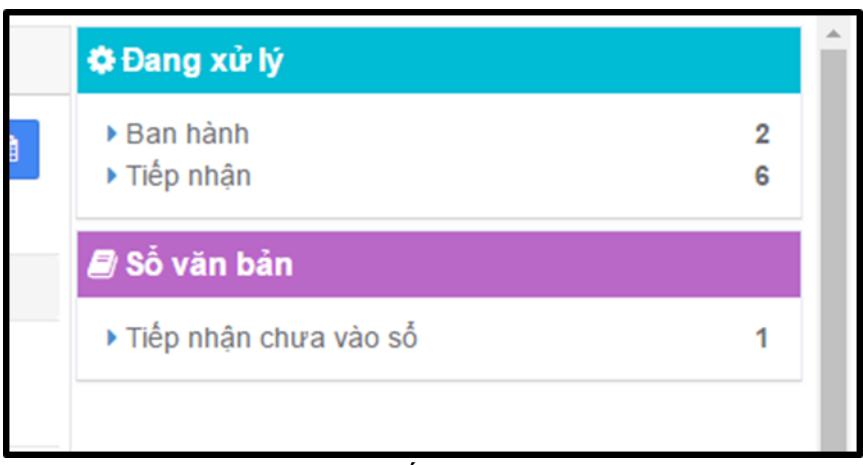

Hình : Các công việc nhắc nhở dành cho Văn thư

Nhắc nhở Văn thư các văn bản cần xử lý:

- Văn bản đã duyệt cần ban hành
- Văn bản mới được gửi đến cần tiếp nhận vào sổ
- Văn bản đã tiếp nhận nhưng chưa vào sổ

## Click chọn để dẫn đến các văn bản cần xử lý.

| QLVB&ĐH                                     | Phiên bản | 4.0        |
|---------------------------------------------|-----------|------------|
| Tài liệu hướng dẫn sử dụng phần mềm QLVB&ĐH | Ngày      | 05/10/2019 |

## II. CHỨC NĂNG

## 1. Đăng nhập

Khi người dùng muốn sử dụng hệ thống QLVB&ĐH, bắt buộc phải đăng nhập với tài khoản đã được quản trị mạng tạo.

## Các bước thực hiện:

Người dùng muốn sử dụng hệ thống QLVB&ĐH, bắt buộc phải đăng nhập với tài khoản của mình.

## Các bước đăng nhập:

- <u>Bước 1</u>: Nhập đường dẫn đăng nhập vào phần mềm (qlvbubndtinh.egov.inetcloud.vn)  $\rightarrow$  gõ Enter.

- <u>Bước 2</u>: Nhập tài khoản và mật khẩu đăng nhập vào hình như sau:

| incr<br>sciences<br>Total Talent Solutions                                         |                    |  |  |  |
|------------------------------------------------------------------------------------|--------------------|--|--|--|
| Dịch vụ iCloud Platform<br>Vui lòng nhập tài khoản và mật khẩu để sử dụng hệ thống |                    |  |  |  |
| vanthuubtinh                                                                       | @egov.inetcloud.vn |  |  |  |
|                                                                                    |                    |  |  |  |
| Ghi nhớ tôi                                                                        | Quên mật khẩu ?    |  |  |  |
| 🕰 Đăng nhập                                                                        |                    |  |  |  |
| hoặc                                                                               |                    |  |  |  |
| <u>8</u> ⁺ <b>⊄</b>                                                                |                    |  |  |  |
|                                                                                    |                    |  |  |  |

Hình : Màn hình đăng nhập

Bước 3: Sau khi nhập thông tin đầy đủ, bấm vào "Đăng nhập" để vào hệ thống QLVB&ĐH.

2. Văn bản đến

## 2.1. Tiếp nhận văn bản

Nếu văn bản đến từ một đơn vị sử dụng QLVB&ĐH thì văn thư chỉ cần thêm thông tin và làm thao tác vào sổ văn bản đến và chuyển lãnh đạo xử lý là xong. Các bước thực hiện:

- Bước 1: Từ màn hình menu chính bên trái chọn dấu mũi tên xổ xuống bên cạnh nút

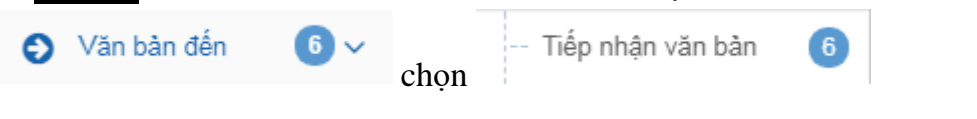

| QLVB&ĐH                                     | Phiên bản | 4.0        |
|---------------------------------------------|-----------|------------|
| Tài liệu hướng dẫn sử dụng phần mềm QLVB&ĐH | Ngày      | 05/10/2019 |

- **<u>Bước 2</u>**: Chọn văn bản được gửi đến qua hệ thống QLVB&ĐH
- Bước 3: Vào sổ văn bản → bấm Lưu

- **<u>Bước 4</u>:** Chuyển xử lý văn bản bấm vào  $\frown$  Chuyển xử lý => chọn người xử lý chính hoặc phối hợp xử lý, theo dõi  $\rightarrow$  Bấm **Đồng ý** 

| ✔ Đồng ý 🗙 B     | ỏ qua                                                            | × |  |  |  |  |
|------------------|------------------------------------------------------------------|---|--|--|--|--|
| Trích yếu:       | Quy định về hoạt động nạo vét trong vùng nước đường thủy nội địa |   |  |  |  |  |
| Thông tin xử     | lý                                                               |   |  |  |  |  |
| Xử lý chính:     | + Chọn người, phòng ban xử lý chính                              |   |  |  |  |  |
| Phối hợp xử lý:  | + Chọn người, phòng ban phối hợp xử lý                           |   |  |  |  |  |
|                  | Thêm người theo dõi   Thêm thông tin chỉ đạo                     |   |  |  |  |  |
| Hạn xử lý :      | 2 03/10/2019 🗰 😢                                                 |   |  |  |  |  |
| Độ khấn :        | Bình thường 🔹                                                    |   |  |  |  |  |
| Nội dung :       |                                                                  |   |  |  |  |  |
|                  |                                                                  | 1 |  |  |  |  |
|                  |                                                                  |   |  |  |  |  |
| Tiến tục vử lý   |                                                                  |   |  |  |  |  |
|                  |                                                                  |   |  |  |  |  |
| Có tài liêu giấy |                                                                  |   |  |  |  |  |
| eo tar nou giuy  |                                                                  |   |  |  |  |  |

## Hình : Màn hình chuyển xử lý văn bản

- Tiếp tục xử lý: Check vào ô, văn bản vẫn hiển thị trong danh sách văn bản để tiếp tục được xử lý sau khi đã chuyển xử lý; Không check vào ô, văn bản đã được hoàn thành và chuyển xử lý.
- Gửi nhắc nhở đến người nhận: Check vào ô để gửi thông báo nhận văn bản; Không check vào ô, không thông báo nhận văn bản.
- Tài liệu giấy: Check vào ô khi tài liệu liệu giấy được gửi kèm theo.

✤ Nếu văn bản đến từ một đơn vị không sử dụng QLVB&ĐH mà bằng văn bản giấy thì làm như sau:

## <u>Các bước thực hiện:</u>

- Bước 1: Từ màn hình menu chính bên trái chọn dấu mũi tên xổ xuống bên cạnh nút

| Văn bản đến            | € v<br>ch     | Tiếp nhận văn bản<br>ọn         | 6                            |
|------------------------|---------------|---------------------------------|------------------------------|
| - <u>Bước 2</u> : Chọn | + Tạo văn bản | ightarrow nhập các thông tin nộ | i dung văn bản vào hệ thống. |

| QLVB&ĐH                                     | Phiên bản | 4.0        |
|---------------------------------------------|-----------|------------|
| Tài liệu hướng dẫn sử dụng phần mềm QLVB&ĐH | Ngày      | 05/10/2019 |

| + Tạo văn bản                                                                                                    | 🗲 🖹 Luru 🖬 Luru và            | i tạo mới 🛛 🛛 Lưu và chuyển              |                                                      |                             |
|----------------------------------------------------------------------------------------------------|-------------------------------|------------------------------------------|------------------------------------------------------|-----------------------------|
| Tất cả 🔹 Từ khóa 🔹 Q                                                                                                    | Trích yếu (*):                |                                          |                                                      |                             |
|                                                                                                    | Số/ký hiệu(*):                |                                          | Nαàv văn bản(*):                                     | 08/04/2016                  |
| ■ ➡ 11         07/04/2016         ☆           [07/04/2016] check         %                                                                                                    | Loại văn bản :                | Chọn loại văn bản 🔹                      | Lĩnh vực:                                            | Chọn lĩnh vực               |
| <ul> <li>₽ ₱ 15/2016/NĐ-CP 15/03/2016 ☆</li> <li>□ [23/03/2016] Sửa đổi, bổ sung một số điều của Nghị định số</li> </ul>                                                                                          | Са́р СQBH:                    |                                          | Cơ quan BH:                                          |                             |
| 79/2012/NĐ-CP ngày 05 tháng 10 năm 2012 của Chính phủ<br>quy định về biểu diễn nghệ thuật, trình diễn thời trang; thi người<br>đẹp và người mẫu; lưu hành, kinh doanh bản ghi ảm, ghi hình<br>ng mức thoa sắc thứ | Ghi chú :                     | Nhập thông tin văn bản vào các trường cơ | bản                                                  | H                           |
|                                                                                                    | 🛢 Số văn bản đến              |                                          |                                                      |                             |
| [23/03/2016] Sừa đổi, bổ sung một số điều của Nghị định số<br>11/2/2013/NĐ-CP ngày 02 tháng 10 năm 2013 quy định hình<br>thức vừ nhat trực viết, biên nhận tạm niữ người, án giải người                           | Số văn bản đến :              | Số văn bản đến 🛛 🗙 🔻                     | Số đến:                                              | 6                           |
| ví phạm theo thủ tục hành chính và quản lý người nước ngoài vi<br>phạm pháp luật Việt Nam trong thời gian làm thủ tục trục xuất.                                                                                  | Ngày đến (*):<br>Đơn vị nhận: | 08/04/2016                               | Cho phép trùng số tro<br>vào đây nếu cho trùng số đo | ng số văn bản<br>ế <b>n</b> |
|                                                                                                    | 🗞 Tài liệu đính kèm           | Sau khi Scan văn bản click vào đây để    | tải tài liệu lên                                     |                             |
|                                                                                                    | ⑦ Tài tài liệu đính kèm       |                                          |                                                      |                             |

Hình : Màn hình nhập thông tin văn bản

- <u>Bước 3</u>: Scan văn bản và chọn <sup>O</sup> Tài tài liệu đính kèm

- <u>Bước 4</u>: Sau khi đã nhập các thông tin của văn bản và đính kèm file thì chọn "Lưu" hoặc "Lưu và tạo mới" hoặc " Lưu chuyển và tạo mới".

- Lưu: Thực hiện hoàn thành tạo mới văn bản.

- **Lưu và tạo mới:** Đồng thời thực hiện hoàn thành lưu văn bản vừa tạo và tiếp tục thực hiện tạo mới văn bản khác.

- **Lưu chuyển và tạo mới:** Đồng thời thực hiện hoàn thành lưu văn bản, chuyển xử lý văn bản (thực hiện ở bước 5) và tiếp tục thực hiện tạo mới văn bản.

- <u>Bước 5</u>: Chuyển xử lý văn bản bấm vào  $\frown$  Chuyển xử lý  $\rightarrow$  chọn người xử lý chính hoặc phối hợp xử lý, theo dõi  $\rightarrow$  Bấm Đồng ý

## <u>Lưu ý:</u>

Đối với các văn bản thuộc các lĩnh vực khi ấn chuyển xử lý sẽ tự động tính hạn xử lý theo lĩnh vực (trong trường hợp đơn vị có quy định tính hạn xử lý theo lĩnh vực).

| QLVB&ĐH                                     | Phiên bản | 4.0        |
|---------------------------------------------|-----------|------------|
| Tài liệu hướng dẫn sử dụng phần mềm QLVB&ĐH | Ngày      | 05/10/2019 |

| 倄 Trang chủ                             | Tất cả 🚯 Nhận trong ngày 🚯 Chưa vào                                                            | ið 🔇                                                                                                    |
|-----------------------------------------|------------------------------------------------------------------------------------------------|----------------------------------------------------------------------------------------------------|
| 🕑 Văn bản đến 🛛 🌀 🗸                     | + Tạo văn bản                                                                                  | ✓ Đồng ý 🗙 Bồ qua 🕺                                                                                                    |
| 🕨 Tiếp nhận văn bản 🙃                   | 🗆 Tất cả 🔹 Từ khóa tìm kiếm 🔻 🔾                                                                | Trich yếu: V/v bổ sung ngân sách Dự án do tổ chức phi chính phủ nước ngoài Na Uy (NPA) tài trợ cho th<br>Quảng Trị từ nguồn DEID (Aph) |
| — Xử lý chính                           | Ø ● VPCP-QHQT 04/01/2019 ☆                                                                     |                                                                                                    |
| <ul> <li>Xử lý gia hạn</li> </ul>       | [04/01/2019] V/v bổ sung ngân sách Dự án do                                                    | Thông tin xử lý                                                                                                    |
| — Xử lý hoàn thành                      | tô chức phi chính phủ nước ngoài Na Uy (NPA)<br>tài trợ cho tỉnh Quảng Trị từ nguồn DFID (Anh) | Xử lý chính: + Chọn người, phông ban xử lý chính                                                                                       |
| <ul> <li>Phối hợp xử lý</li> </ul>      |                                                                                                | Phối hợp xử lý:                                                                                                    |
| <ul> <li>Yêu cầu theo dõi</li> </ul>    | trực thuộc UBND tỉnh Hà Tĩnh chuyển thành                                                      | + chộn người, phống bản phốn hộp xư lý                                                                                                 |
| <ul> <li>Văn bản cần xem lại</li> </ul> | СТСР                                                                                           | Thêm người theo dõi   Thêm thông tin chỉ đạo                                                                                           |
| Văn bản để biết                         | ■ ● VPCP-ÐMDN         04/01/2019 分           [04/01/2019] V/v rà soát danh mục ĐVSNCL          | Hạn xử lý: 25 08/02/2019 🗎 😋 hạn xử lý vẫn bản                                                                                         |
| 🕒 Văn bản đi 🛛 12 🗸                     | trực thuộc UBND tỉnh Hà Tĩnh chuyển thành<br>CTC                                               | Dộ khán : Bình thường VIPC                                                                                                    |
| 🛢 Công việc 🗸 🗸                         |                                                                                                | Nội dung :                                                                                                    |
| 🕑 Theo dõi 🛛 🗸 🗸                        |                                                                                                |                                                                                                    |
| 🔾 Tra cứu & tìm kiếm 🗸 🗸                | [05/12/2018] V/v hoàn thiện về danh sách các<br>huyên nghèo và huyên thoát nghèo giai đoạn     |                                                                                                    |
| 📶 Báo cáo & thống kê 🗸                  | 2016-2020 - test                                                                               | Việt và lý                                                                                                    |
| 🎗 Quản trị hệ thống                     | Ø ➡ 45634 05/12/2018 ☆                                                                         | Có tài liệu giấy                                                                                                    |
| 0                                       | 1-20/60 H < 1 + > H 2                                                                          | 1                                                                                                    |

Hình : Màn hình thể hiện tính hạn xử lý của văn bản

## 2.1.1. Chuyển xử lý cùng 01 lúc nhiều văn bản

Để chuyển cùng 01 lúc nhiều văn bản thực hiện thao tác như hình sau:

| 倄 Trang chủ                        | Tất cả 🕖 Nhận trong ngày 🕦                                                                                      | 2                                              |                                           |
|------------------------------------|----------------------------------------------------------------------------------------------------|------------------------------------------------|-------------------------------------------|
| ᅌ Văn bản đến 🛛 🗸 🗸                | + Tạo văn bản ┍→ Chuyển                                                                                         | yen<br>┍→ Chuyển xử lý 🖍 Sửa 👒 Trả lời cho 🔳 🕶 | < → ×                                     |
| 🕨 Tiếp nhận văn bàn 🛛 🕜            | Tát cả • 🕀 khóa tìm kiểm • Q                                                                                    | y ☆ [36/NQ-CP - 19/04/2017] Nghị quyết phiên h | ọp Chính phủ chuyên đề xây dựng pháp luật |
| <ul> <li>Sổ văn bản đến</li> </ul> | <b>₽ ≓ 36/NQ-CP</b> 19/04/2017 ☆                                                                                |                                                |                                           |
| ♂ Văn bản đi 15 ∨                  | [19/04/2017] Nghị quyết phiên họp Chính<br>hủ chuyên đề xây dựng pháp luật tháng 4                              | 🕲 test.docx 🛯 🔁 test.pdf                       | Ø                                         |
| 📑 Công việc 🗸 🗸                    | năm 2017                                                                                                    | ≛ Tải về                                       |                                           |
| Theo dõi                           | <ul> <li>₽ ₱ 10/2017/QĐ-TTg</li> <li>18/04/2017 ☆</li> <li>[18/04/2017] Ban hành Quy chế quản lý và </li> </ul> | Thông tin văn bản                              | An thông tin văn bản                      |
| Q Tra cứu & tìm kiểm ∨             | thực hiện Chương trình phát triển công                                                                          | Са́р СQBH:                                     | Cơ quan BH:                               |
| Lul Báo cáo & thống kê             |                                                                                                    | Loại văn bản: Nghị quyết                       | Lĩnh vực:                                 |
|                                    | [18/04/2017] Nghị định số 86/2015/NĐ-CP                                                                         | Độ khấn: Bình thường                           | Độ mật: Bình thường                       |
| <b>O</b>                           | của Chính phủ : Quy định về cơ chế thu,                                                                         | Người ký:                                      | Chức vụ:                                  |
|                                    | quan lý học phi doi với cơ sơ giao dục<br>thuộc hệ thống giáo dục quốc dân và chính                             | Người duyệt:                                   | Quyền hạn:                                |
|                                    | sách miễn, giảm học phí, hỗ trợ chi phí học                                                                     | Người soạn:                                    | ĐV soạn thảo:                             |
|                                    | tập từ năm học 2015 - 2016 đến năm học<br>2020 - 2021                                                           | Thuộc nhóm: Văn bản hành chính                 | Hình thức VB: Bản chính                   |
|                                    | Ø 07/2017/TT-BGTVT 13/03/2017 ☆                                                                                 | Địa danh:                                      | Hình thức gửi:                            |
|                                    | 🗹 [18/04/2017] Thông tư số 07/2017/TT- 💊                                                                        | Tài liệu giấy: Không                           |                                           |
|                                    | BGT∨T của Bộ Giao thông vận tải : Sừa<br>đổi, bổ sung một số điều của Thông tư số                               | Ghi chú:                                       |                                           |
|                                    | 1-7/7 ₭ < 1 ▲ > ೫ ₡                                                                                             | 🛢 Số văn bản đến:                              |                                           |
|                                    |                                                                                                    |                                                |                                           |

Hình : Màn hình chọn cùng 01 lúc nhiều văn bản

| QLVB&ĐH                                     | Phiên bản | 4.0        |
|---------------------------------------------|-----------|------------|
| Tài liệu hướng dẫn sử dụng phần mềm QLVB&ĐH | Ngày      | 05/10/2019 |

| + | Tạo văn bản 🏾 🎓 Chuyển 🗮 👻                                                                                                    |          | 🗸 Đồng ý 🛛 🗙 Bả                                                                                                    | 3ở qua                                                      |  |  |  |
|---|----------------------------------------------------------------------------------------------------|----------|----------------------------------------------------------------------------------------------------|-------------------------------------------------------------|--|--|--|
|   | Tất cả 🔹 Từ khóa tìm kiếm                                                                                                    | - Q      | 🗘 Có 7 văn bản được chọn                                                                                                    |                                                             |  |  |  |
|   | ■ → 36/NQ-CP 19/04/2017 1                                                                                                    | ☆ ▲      | O Thông tin xử l                                                                                                    | 🔁 Thông tin xử lý                                           |  |  |  |
|   | <sup>1</sup> [19/04/2017] Nghị quyết phiến họp Chính S<br>phủ chuyên đề xây dựng pháp luật tháng 4<br>năm 2017                                                                                                    | Ø        | Xử lý chính:                                                                                                    | + Chọn người, phòng ban xử lý chính<br>Chọn tên người xử lý |  |  |  |
| ~ | ■ → 10/2017/QÐ-TTg         18/04/2017         ٢           [19/04/2017] Ran bành Quy chế quản lý và         1                                                                                                    | ☆<br>∾   | Phối hợp xử lý:                                                                                                    | + Chọn người, phòng ban phối hợp xử lý                      |  |  |  |
|   | thực hiện Chương trình phát triển công<br>nghiệp hỗ trợ                                                                                                    | 10       |                                                                                                    | Thêm người theo dõi   Thêm thông tin chỉ đạo                |  |  |  |
|   | ■ ♦ 86/2015/NĐ-CP 01/10/2017 5                                                                                                    | <u>ل</u> | Hạn xử lý :                                                                                                    | Thời gian : 📀                                               |  |  |  |
|   | ISON CONTRACTION NOT CONTRACT OF CONTRACT OF CONTRACT. | Ø        | Độ khấn :                                                                                                    | Bình thường 🔹                                               |  |  |  |
|   | quản lý học phí đối với cơ sở giáo dục<br>thuộc hệ thống giáo dục quốc dân và chính<br>sách miễn, giảm học phí, hỗ trợ chi phí học<br>tập từ năm học 2015 - 2016 đến năm học<br>2020 - 2021                                                                                                    |          | Nội dung :                                                                                                    |                                                             |  |  |  |
| ~ | <ul> <li>₽ ● 07/2017/TT-BGTVT 13/03/2017 ⊈</li> <li>[18/04/2017] Thông tư số 07/2017/TT-</li> <li>BGTVT của Bộ Giao thông vận tài : Sửa đổi, bổ sung một số điều của Thông tư số</li> </ul>                                                                                                    | ☆<br>⊗   | <ul> <li>✓ Tiếp tục xử lý</li> <li>Gửi tin nhấn sms đến người nhận</li> <li>Gửi nhắc nhở đến người nhận</li> <li>Có tài liệu giấy</li> </ul> |                                                             |  |  |  |
|   | 1-7/7 🔣 🔨 1 🔺 🗲                                                                                                    | I C      |                                                                                                    |                                                             |  |  |  |

## Hình : Màn hình chọn người chuyển xử lý

**Lưu ý:** Đối với các văn bản đã được vào sổ văn bản được phép chuyển xử lý sẽ thực hiện chuyển xử lý cùng một lúc nhiều văn bản.

## 2.1.2. Để chỉnh sửa nội dung văn bản

## Các bước thực hiện:

- <u>Bước 1</u>: Chọn văn bản cần Sửa  $\rightarrow$  trên thanh tác vụ bấm nút  $\checkmark$  sửa, chương trình xuất hiện màn hình cho phép Sửa văn bản.

- <u>Bước 2</u>: Thực hiện nhập lại thông tin cần sửa đổi, có thể tải lại tài liệu đính kèm (bấm vào biểu tượng xóa a để xóa văn bản cần thay đổi).

- <u>Bước 3</u>: Sau khi cập nhật lại đầy đủ thông tin  $\rightarrow$  Bấm vào nút  $\square$  L<sup>uu</sup> để hoàn thành tác vụ sửa.

| QLVB&ĐH                                     | Phiên bản | 4.0        |
|---------------------------------------------|-----------|------------|
| Tài liệu hướng dẫn sử dụng phần mềm QLVB&ĐH | Ngày      | 05/10/2019 |

| + Tạo văn bản                                                                       | 🎓 Chuyển xử lý 🖉 Sửa 👒 Trả lời cho 🗏                                                 | ۥ                                               |  |
|-------------------------------------------------------------------------------------|--------------------------------------------------------------------------------------|-------------------------------------------------|--|
| ☐ Tất cả • Từ khóa tìm kiếm • Q                                                     | b2<br>☆ [1 - 02/07/2017] Ban hành Quy định c<br>Sở Giáo dục và Đào tạo tỉnh Lâm Đồng | hức năng, nhiệm vụ, quyền hạn và cơ cấu tổ chức |  |
| <ul> <li>● 45</li> <li>20/07/2017 ☆</li> <li>20/07/2017] Văn bàn test-01</li> </ul> | Baitapthuchanh.odt                                                                   |                                                 |  |
|                                                                                     | 🛓 Tài về                                                                             |                                                 |  |
| năng, nhiệm vụ, quyền hạn và cơ cấu tố<br>chức của Sở Giáo dục và Đào tạo tỉnh Lâm  | Thông tin văn bản                                                                    | An thông tin văn b                              |  |
| Đồng bl                                                                             | Cấp CQBH:                                                                            | Cơ quan BH:                                     |  |
|                                                                                     | Loại văn bản: Công văn                                                               | Lĩnh vực:                                       |  |
| phủ chuyên đề xây dựng pháp luật tháng 4                                            | Độ khấn: Bình thường                                                                 | Độ mật: Bình thường                             |  |
| năm 2017                                                                            | Người ký:                                                                            | Chức vụ:                                        |  |
| ■ ₱ 10/2017/QĐ-TTg 18/04/2017 ☆                                                     | Người duyệt:                                                                         | Quyền hạn:                                      |  |
| [18/04/2017] Ban hành Quy chế quân lý và<br>thực hiện Chương trình phát triển công  | Người soạn:                                                                          | ĐV soạn thảo:                                   |  |
| nghiệp hỗ trợ                                                                       | Thuộc nhóm: Văn bản hành chính                                                       | Hình thức VB: Bản chính                         |  |
| ■ ● 86/2015/NÐ-CP 01/10/2017 ☆                                                      | Địa danh:                                                                            | Hình thức gửi:                                  |  |
| [18/04/2017] Nghị định số 86/2015/NĐ-CP<br>của Chính nhủ: Quy định về cơ chế thụ    | Tài liệu giấy: Không                                                                 |                                                 |  |
| quản lý học phí đối với cơ sở giáo dục<br>thuộc hệ thống giáo dục quốc dân và chính | Ghi chú:                                                                             |                                                 |  |
| 1-7/7 K < 1 + > H 2                                                                 | 🖉 Số văn bản đến:                                                                    |                                                 |  |
|                                                                                     | Cấ văn bản đ - Cấ văn bản đấn                                                        | <b>cá đán:</b> 10                               |  |

| 5         | J Văn phòng điện t     | ử                                                                                           |        |                 |                     |                           |           |                     | છે 🔍 💏              | Xin chảo,<br>Văn Thư        | r   |
|-----------|------------------------|---------------------------------------------------------------------------------------------|--------|-----------------|---------------------|---------------------------|-----------|---------------------|---------------------|-----------------------------|-----|
| *         | Trang chủ              | + Tạo văn bản b                                                                             | 94 —   | ← 🖹 Luvu        | 🏕 Chuyển xử lý      | % Đính VB                 | ■ •       |                     |                     | ÷ >                         | 3   |
| O         | Văn bản đến 🛛 2 🗸      | 🗌 Tất cả 🔹 Từ khóa tìm kiếm 💌                                                               | Q      |                 | ngành hàng k        | vê quan iy gia u<br>không | ucu vu v  | an chuyen hang kiic | ng nor dia va gia s | aich và chày <del>c</del> h | •   |
|           | Tiếp nhận văn bản 2    | • 07/2017/TT-BGTVT 13/03/2017 5                                                             | 습      | Số/ký hiệu(*):  | 07/2017/TT-B        | 3GTVT                     |           | Ngày văn bản        | 13/03/2017          |                             | Ĩ   |
|           | Sổ văn bản đến         | [18/04/2017] Thông tư số 07/2017/TT-BGTVT<br>của Bô Giao thông vận tài : Sửa đổi, bổ sung   | Ø      | Loại văn bản :  | Thông tư            |                           | × *       | Lĩnh vực:           | Chọn lĩnh vực       |                             |     |
| G         | Văn bản đi 🛛 🚺 🗸       | một số điều của Thông tư số 36/2015/TT-<br>BGTV/T ngày 24 tháng 7 năm 2015 của Bộ           |        | Cấp CQBH:       |                     |                           |           | Co quan BH:         |                     | C                           | )   |
| 11        | Công việc 🗸 🗸          | trưởng Bộ Giao thông vận tải về quản lý giá<br>dịch vụ vận chuyển hàng không nội địa và giá |        | Ghi chú :       |                     |                           |           |                     |                     |                             |     |
| ۲         | Theo dõi 🛛 🗸           | dịch vụ chuyên ngành hàng không                                                             |        | b3: Nhập l      | ại thông tin cần sử | ira đổi                   |           |                     | Hiển thị thêm nhi   | ều trường thông tin I       | hơn |
| Q         | Tra cứu & tìm kiểm 🗸 🗸 | Ø 02/2017/TT-BLDTBXH 13/04/2017 5<br>[13/04/2017] Thông tư số 02/2017/TT-                   | ☆<br>� | 🛢 Số văn bả     | n đến               |                           |           |                     |                     |                             |     |
| <u>ht</u> | Báo cáo & thống kê 🗸   | BLĐTBXH của Bộ Lao động, Thương binh và<br>Xã hội : Hướng dẫn tố chức Tháng hành động       |        | Số văn bản đ    | Sổ văn bản để       | ến                        | × •       | Số đến:             | 8                   |                             |     |
|           | <b>«</b>               | về an toàn, vệ sinh lao động                                                                | -      | Ngày đến (*):   | 18/04/2017          |                           | <b>**</b> | 📃 Cho phép trùng    | g số trong số văn l | oản                         |     |
|           |                        |                                                                                             |        | Đơn vị nhận:    |                     |                           |           |                     |                     |                             | 7   |
|           |                        |                                                                                             |        | ⊗ Tài liệu đír  | nh kèm Click        | k vào đây để thi          | êm tệp    | đính kèm mới        |                     |                             |     |
|           |                        |                                                                                             |        | Tải tài liệu đi | ính kèm             |                           |           |                     | Click vào đây để    | xóa tệp đính kè             | m   |
|           |                        |                                                                                             |        | Tên tài li      | ę̂u                 |                           |           |                     |                     | Tải )                       | (óa |
|           |                        | 1-2/2 1 < 1 > 1                                                                             | C      | ☑ 07-BGTV       | T.signed.pdf        |                           |           |                     |                     |                             | ŧ,  |

## Hình : Màn hình chỉnh sửa nội dung văn bản

## 2.1.3. Để Thu hồi văn bản đã chuyển xử lý

Chức năng cho phép thu hồi lại văn bản đã chuyển xử lý đến các tài khoản khác.

#### Các bước thực hiện:

- *<u>Bước 1</u>:* Từ màn hình "Tiếp nhận văn bản" → Mở văn bản muốn thu hồi lại

| QLVB&ĐH                                     | Phiên bản | 4.0        |
|---------------------------------------------|-----------|------------|
| Tài liệu hướng dẫn sử dụng phần mềm QLVB&ĐH | Ngày      | 05/10/2019 |

- <u>Bước 2</u>: Chọn tài khoản muốn thu hồi văn bản → Bấm\_nút "Thu hồi" để hoàn thành tác vụ.

| 🕇 Tạo văn bản 🏾 🏞 Chuyển 🗮 👻                                                                                                | 🕐 Chuyển xử lý 🖉 Sửa 👒 Trả lời cho 📃 🔽 Click chu                                                                                                    | iột vào biểu<br>chọn Thu hồi              |
|----------------------------------------------------------------------------------------------------|----------------------------------------------------------------------------------------------------|-------------------------------------------|
| □ Tất cả ▼ Từ khóa ▼ Q<br>■ ■ ↑ 45 08/04/2016 ☆                                                                             | <ul> <li>☆ [15/2016/NĐ-CP - 15/03/2016] Sửa c % Đính kẻm văn bàn</li> <li>10 năm 2012 của Chính phủ quy định</li> <li>● Ghi chủ</li> <li>mẫu; lưu hành, kinh doanh bản ghi â</li> </ul> | u của Ngh<br>ật, trình diễ<br>ạc, sân khấ |
| □         [08/04/2016] tra lai           ■         ●           11         07/04/2016           □         [07/04/2016] check | 15.signed.pdf     Thu hồi     Ø Dánh dấu là chưa đọ     O Tài phiếu đề xuất                                                                                                    | c                                         |
|                                                                                                    | V Ý kiến, chỉ đạo                                                                                                    | ào                                        |
| kinh doanh ban ghi am, ghi hinh ca mua nhạc, san<br>khấu                                                                    | ❶ Thông tin văn bản                                                                                                    |                                           |
| ■ ₱ 17/2016/NĐ-CP 17/03/2016 ☆          [23/03/2016] Sửa đối, bố sung một số điều của Nghị       %                          | Са́р СQBH:                                                                                                    | Cơ quan BH:                               |
| định số 112/2013/NĐ-CP ngày 02 tháng 10 năm 2013                                                                            | Loại văn bản: Nghị định                                                                                                    | Lĩnh vực:                                 |
| người, áp giải người vi phạt trực xuất, biện pháp tạm giữ                                                                   | Độ khẩn: Bình thường                                                                                                    | Độ mật:                                   |
| và quần lý người nước ngoài vi phạm pháp luật Việt                                                                          | Người ký:                                                                                                    | Chức vụ:                                  |
| Nam trong thời gian lâm thủ tục trục xuất.                                                                                  | Người duyệt:                                                                                                    | Quyền hạn:                                |

Hình : Màn hình thu hồi văn bản

| •  | FTạo văn bản 🛹 Chuyển 🔳 ▾                                                                                                    |                                                                                       |          | <b>D</b> | Thu hồi 🛛 🗙 Bỏ qua                                           |                                                            |                                                                       |                                                             |
|----|----------------------------------------------------------------------------------------------------|---------------------------------------------------------------------------------------|----------|----------|--------------------------------------------------------------|------------------------------------------------------------|-----------------------------------------------------------------------|-------------------------------------------------------------|
| C  | Tất cả ▼ Từ khóa                                                                                                    |                                                                                       | Q        | Tric     | <b>h yếu:</b> Sửa đổi, bổ sur<br>định về biểu diễ            | ng một số điều của Nghị đị<br>ến nghệ thuật, trình diễn th | nh số 79/2012/NĐ-CP ngày 05 thá<br>ời trang; thi người đẹp và người m | ng 10 năm 2012 của Chính p<br>lẫu; lưu hành, kinh doanh bảr |
| L. | ■ ← 45                                                                                                    | 08/04/2016                                                                            | ☆        |          | âm, ghi hình ca                                              | múa nhạc, sân khấu                                         |                                                                       |                                                             |
|    |                                                                                                    | 07/04/2016                                                                            | ~        | Т        | ừ khóa                                                       | Q                                                          | Hiển thị 1 - 3 tro                                                    | ng tổng số 3 🙌 < 1 >                                        |
|    | [07/04/2016] check                                                                                                    | 0770472016                                                                            | м<br>Ø   |          | Người nhận                                                   | Ghi chú                                                    | Trạng thái                                                            | Ngày gửi Hạn :                                              |
|    | ₽ ₱ 15/2016/NĐ-CP<br>123/03/2016I Sửa đối, bố sung một số điệt                                                                                                    | 15/03/2016<br>u của Nohi                                                              | ☆<br>@   |          | Phó giám đốc [Phó Giám Đốc]                                  |                                                            | Đang xử lý                                                            | 23/03/2016                                                  |
| L  | định số 79/2012/NĐ-CP ngày 05 tháng 10<br>của Chính nhủ quy định về biểu diễn ngh                                                                                                    | ) năm 2012<br>ê thuật, trình                                                          | Ŭ        |          | Giám đốc [Giam Đốc]                                          |                                                            | Đang xử lý                                                            | 28/03/2016                                                  |
| L  | diễn thời trang; thi người đẹp và người mà                                                                                                    | ău; lưu hành,                                                                         |          |          | Giám đốc [Giam Đốc]                                          |                                                            | Đang xử lý                                                            | 07/04/2016                                                  |
| L  | kinn doann ban gni am, gni ninn ca mua n<br>khấu                                                                                                    | inạc, san                                                                             |          |          | \                                                            |                                                            |                                                                       |                                                             |
|    | ₽ ← 17/2016/ND-CP<br>[23/03/2016] Sửa đối, bổ sung một số điều<br>định šố 112/2013/ND-CP ngảy 02 tháng 1<br>quy định hình thức xử phạt trục xuất, biện<br>người, ặp giải người vị phạm theo thố tục<br>và quân lý người nước ngoài vi phạm phả<br>Nam trong thời gian làm thủ tục trục xuất. | 17/03/2016<br>u của Nghị<br>IO năm 2013<br>pháp tạm giữ<br>hành chính<br>áp luật Việt | <b>公</b> |          | l<br>Click chuột vào ô cần chọn<br>người thu hồi lại văn bản |                                                            |                                                                       |                                                             |

Hình : Màn hình chọn tên cán bộ cần thu hồi văn bản

## 2.1.4. Để Cất văn bản ở màn hình Tiếp nhận văn bản

Chức năng này chỉ cho phép cất những văn bản đã được vào sổ.

## Các bước thực hiện:

- <u>Bước 1</u>: Tại màn hình "Tiếp nhận văn bản" → Bấm chọn vào văn bản muốn thực hiện Cất văn bản.

| QLVB&ĐH                                     | Phiên bản | 4.0        |
|---------------------------------------------|-----------|------------|
| Tài liệu hướng dẫn sử dụng phần mềm QLVB&ĐH | Ngày      | 05/10/2019 |

- <u>Bước 2</u>: Bấm nút "Đồng ý" để hoàn thành Cất văn bản. Văn bản sau khi Cất sẽ được chuyển qua "Sổ văn bản đến".

- <u>Bước 3</u>: Văn bản sau khi được cất vẫn có thể xử lý tiếp bằng cách vào Sổ văn bản đến để xử lý tiếp.

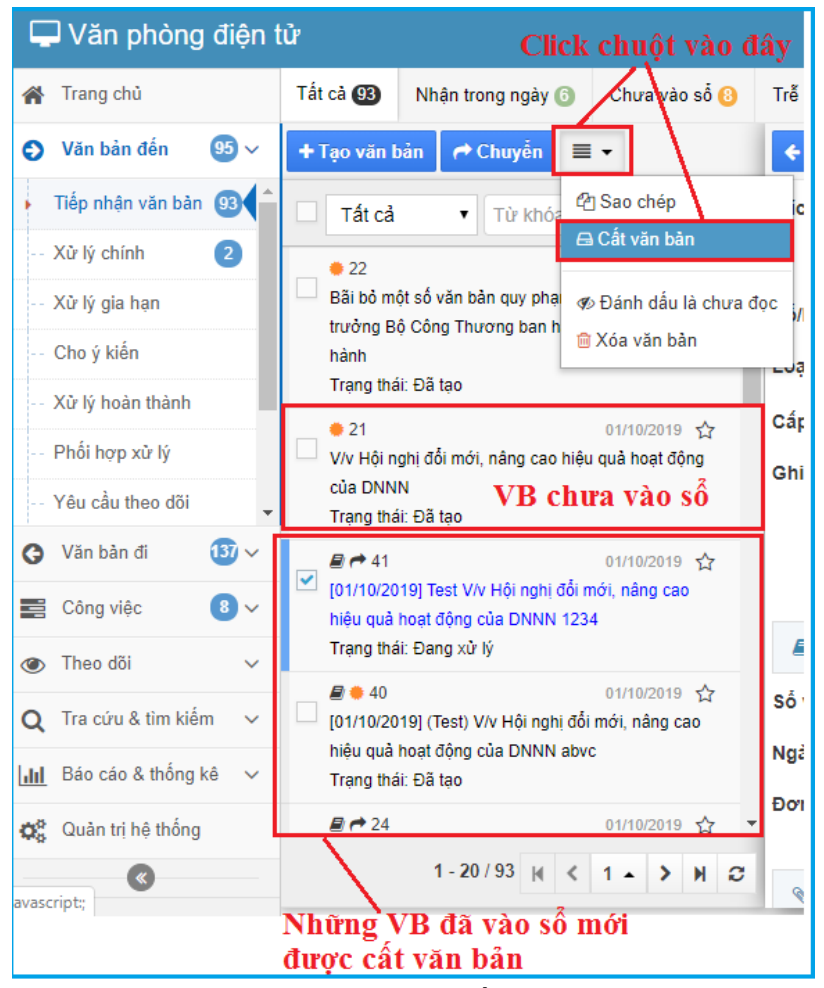

Hình : Màn hình cất văn bản

## 2.1.5. Để xem theo dõi văn bản xử lý

Chức năng này cho phép văn thư theo dõi được tình trạng của văn bản cũng như văn bản đã được chuyển tới phòng ban nào.

## Các bước thực hiện:

- <u>Bước 1</u>: Chọn văn bản cần xem theo dõi

| QLVB&DH                                     | Phiên bản | 4.0        |
|---------------------------------------------|-----------|------------|
| Tài liệu hướng dẫn sử dụng phần mềm QLVB&ĐH | Ngày      | 05/10/2019 |

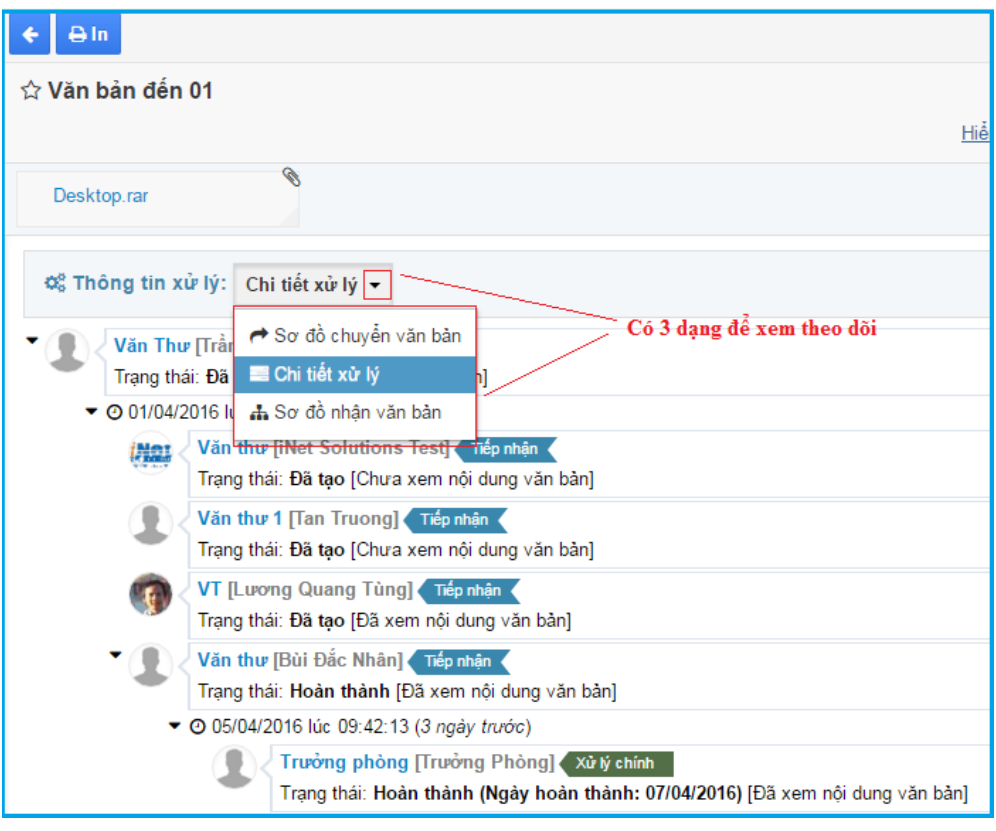

Hình : Màn hình Xem theo dõi

## 2.1.6. Để xóa văn bản

Chức năng cho phép "**Xóa**" những văn bản điện tử ở trạng thái vừa tạo hoặc đã vào sổ văn bản đến.

## Các bước thực hiện:

- *<u>Bước 1</u>*: Tại màn hình "Tiếp nhận văn bản/ Sổ văn bản đến" → Chọn văn bản cần xóa.
- <u>Bước 2</u>: Bấm nút "Xóa" → chương trình xuất hiện hộp thoại xác nhận xóa văn bản
- *<u>Bước 3</u>*: Nếu đồng ý thì bấm nút "Đồng ý" để hoàn thành tác vụ xóa văn bản.

| QLVB&ĐH                                     | Phiên bản | 4.0        |
|---------------------------------------------|-----------|------------|
| Tài liệu hướng dẫn sử dụng phần mềm QLVB&ĐH | Ngày      | 05/10/2019 |
|                                             |           |            |

| 倄 Trang chủ                             | + Tạo văn bản                                                                              | 🎓 Chuyển xử lý 🖋 Sửa 👒 Trả lời cho                                      | ■ ▼ Click chuột vào                       | đây ← →                                                  |
|-----------------------------------------|--------------------------------------------------------------------------------------------|-------------------------------------------------------------------------|-------------------------------------------|----------------------------------------------------------|
| 🕤 Văn bản đến 🛛 2 🗸                     | ☐ Tất cả ▼ Từ khóa tìm kiếm ▼ Q                                                            | ☆ [02/2017/TT-BLÐTBXH - 13/04/2017<br>Thượng binh và Xã hội : Hướng dẫn | ∾ Đính kèm văn bản<br>Ghi chú             | 3LĐTBXH của Bộ Lao động,<br>về an toàn, vệ sinh lao động |
| Tiếp nhận văn bản 2                     |                                                                                            |                                                                         | 🗎 Xóa                                     | ······                                                   |
| Sổ văn bản đến                          | ☐ [18/04/2017] Thông tư số 07/2017/TT-BGTVT<br>của Bô Giao thông vận tài : Sửa đối bố sung | 2 02-BLDTBXH.signed.pdf                                                 |                                           | -                                                        |
| O Văn bản đi 15 ∨                       | một số điều của Thông tự số 36/2015/TT-<br>RGTV/T pagy 24 tháng 7 năm 2015 của Bắ          | 🛓 Tài về                                                                | Thêm vào văn bản hay dùng<br>Thu hồi      |                                                          |
| 📑 Công việc 🗸 🗸                         | trưởng Bộ Giao thông vận tải về quản lý giá                                                | O Thông tin văn bản                                                     | 🕫 Đánh dấu là chưa đọc                    | Ån thông tin văn bản                                     |
| 👁 Theo dõi 🗸 🗸                          | dịch vụ vận chuyên hàng không nội địa và già<br>dịch vụ chuyên ngành hàng không            | Cấp CQBH:                                                               | ① Tài phiếu đề xuất                       |                                                          |
| O Tra cứu & tìm kiếm ∨                  |                                                                                            | Loại văn bản: Công văn                                                  | Xem thông tin xử lý                       |                                                          |
| ~                                       | □ [13/04/2017] Thông tư số 02/2017/TT- 📎                                                   | Độ khắn: Bình thường                                                    | <ul> <li>Xem lịch sử soạn thảo</li> </ul> | Bình thường                                              |
| [ <mark>.∐]</mark> Báo cáo & thống kê ∨ | Xã hội : Hướng dẫn tố chức Tháng hành đông                                                 | Người ký:                                                               | 🚓 Xem theo dõi                            |                                                          |
| •••••••                                 | về an toàn, vệ sinh lao động                                                               | Người duyệt:                                                            | Quyền hạn:                                | ,                                                        |
|                                         |                                                                                            | Người soạn:                                                             | ĐV soạn thảo:                             |                                                          |
|                                         |                                                                                            | Thuộc nhóm: Văn bản hành chính                                          | Hình thức VB:                             | Bản chính                                                |
|                                         |                                                                                            | Địa danh:                                                               | Hình thức gửi:                            |                                                          |
|                                         |                                                                                            | Tài liệu giấy: Không                                                    |                                           |                                                          |
|                                         |                                                                                            | Ghi chú:                                                                |                                           |                                                          |
|                                         |                                                                                            | 🛢 Số văn bản đến:                                                       |                                           |                                                          |
|                                         | 1 2/2 4 4 4 4 4 4                                                                          | Số văn bản đ Số văn bản đến                                             | Số đến:                                   | 6                                                        |
|                                         |                                                                                            | Ngày đến: 13/04/2017                                                    | Đơn vị nhận:                              |                                                          |

Hình : Màn hình xóa văn bản

## 2.2. Sổ văn bản đến

Là nơi thống kê tất cả các văn bản nhận được xuất thành báo cáo, ở tác vụ này cho phép theo dõi các văn bản đã được vào sổ. Để xuất báo cáo sổ văn bản đến

## <u>Các bước thực hiện :</u>

- Bước 1: Từ màn hình menu chính bên trái chọn dấu mũi tên xổ xuống bên cạnh nút

O Văn bản đến 6 ∽
chọn Số văn bản đến và bấm vào nút + Tạo báo cáo

- <u>Bước 2</u>: Sau đó chọn ngày cần xuất báo cáo sổ

- **<u>Bước 3</u>**: Bấm vào nút **Q Xem kết quả** để xem kết quả nhanh trên màn hình/ Bấm vào

nút 🖪 Tạo báo cáo sẽ kết xuất ra file excel.

- *<u>Bước 4</u>*: Bấm Đồng ý.

#### QLVB&ĐH

Tài liệu hướng dẫn sử dụng phần mềm QLVB&ĐH

Ngày

Phiên bản

05/10/2019

4.0

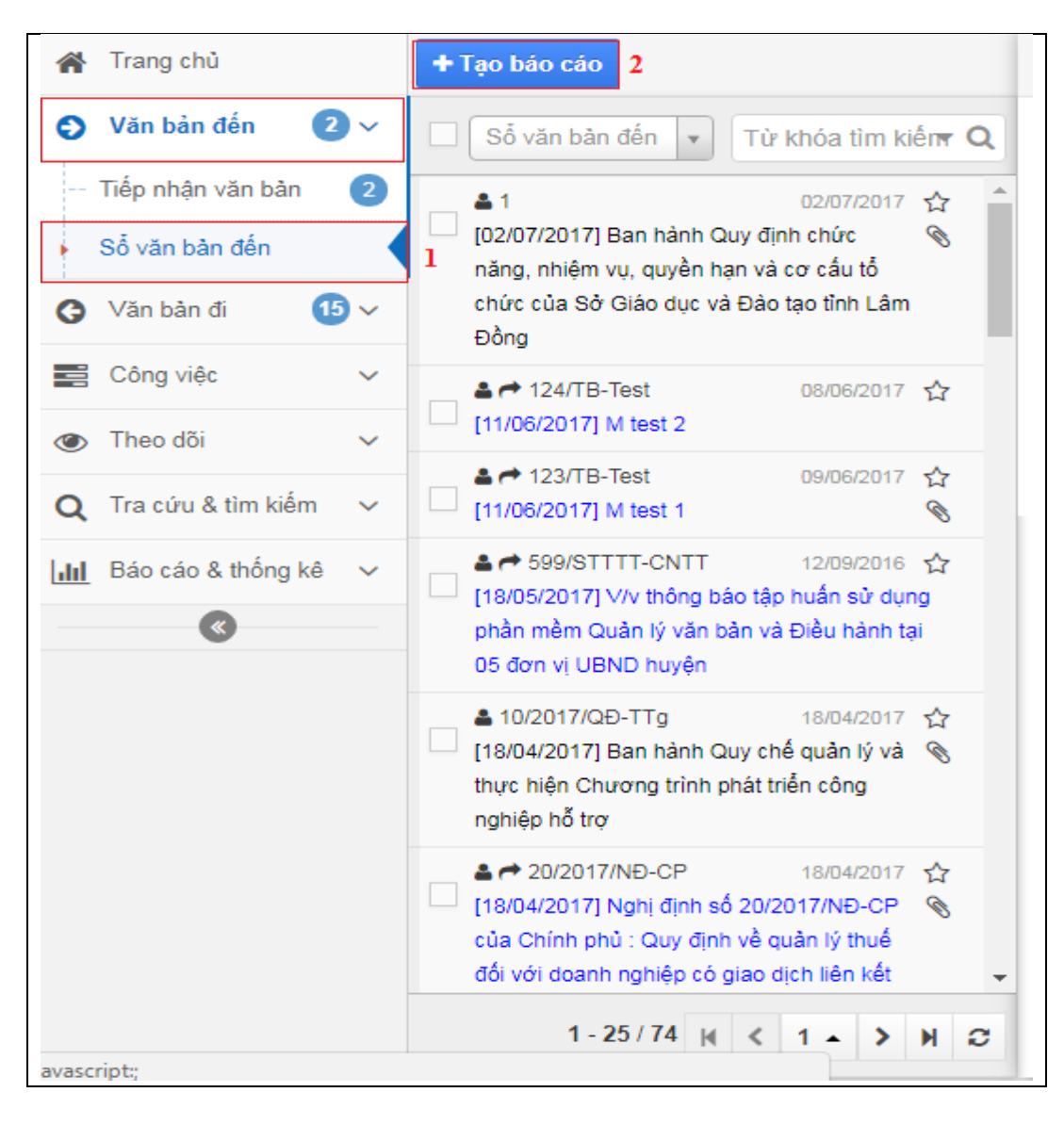

Hình : Màn hình tạo báo cáo sổ văn bản đến

| QLVB&ĐH                  |               |                              |                                                   |                   |                   |               |                               | Phiên bả                   | n 4.0                        |       |          |           |
|--------------------------|---------------|------------------------------|---------------------------------------------------|-------------------|-------------------|---------------|-------------------------------|----------------------------|------------------------------|-------|----------|-----------|
| Tài liệu hướn            | g dẫr         | n sử dụ                      | ng phần                                           | mềm QL            | VB&Đ              | Η             |                               | Ngày                       | 05/10                        | /2(   | )19      | )         |
| 倄 Trang chủ              | <b>←</b> Quay | lại Q Xem                    | kết quả 🖪 Tạo I                                   | báo cáo – Kế      | t xuất file excel |               |                               |                            |                              |       |          |           |
| Văn bản đến 2 ~          | Xem<br>🚳 Báo  | nhanh kết qu<br>cáo số văn b | <mark>ả trên màn hình</mark><br>ản đến - Số văn b | ản đến            |                   |               |                               |                            |                              |       |          |           |
| Tiếp nhận văn bản (2)    | Từ ngày (     | [*):                         | 01/05/2017                                        | Chọn từ ngày đến  | ngày để báo cáo   | o 🛗           | Đến ngày (*):                 | 20/07/2017                 |                              |       |          | <b>**</b> |
| Số văn bản đến           | Từ số:        |                              |                                                   |                   |                   |               | Đến số:                       |                            |                              |       |          |           |
| ♂ Văn bản đi 15 ∨        | Số văn bả     | ản đến (*):                  | Tất cả                                            |                   |                   | × v           | Cơ quan ban hành/Tác          |                            |                              |       |          |           |
| 📑 Công việc 🗸 🗸          |               |                              |                                                   |                   | 3                 | 7,            |                               |                            | Hiển thị thêm nhiều t        | rường | thông ti | n hơn     |
| Theo dõi ~               |               |                              |                                                   |                   | Chọn số v         | VB căn        | bào cào                       | Hiển thị <b>1 - 4</b> tron | a tổna số 4 🕡 🦿              | 1     | <b>N</b> | ~         |
| 🔾 Tra cứu & tìm kiếm 🗸 🗸 |               |                              |                                                   |                   |                   |               |                               | Thoman Traon               |                              |       |          | ~         |
| 📶 Báo cáo & thống kê 🗸   | Số đến        | Ngày đến                     | Tác giả                                           | Số/ký hiệu        | Ngày văn bản      | Tên le        | pại và trích yếu nội dung     |                            | Đơn vị/ Ngươi<br>nhận        |       |          |           |
|                          | 15            | 18/05/2017                   | Sở Thông tin và                                   | 599/STTTT-        | 12/09/2016        | V/v th        | ông báo tập huấn sử dụng ph   | ần mềm Quản lý văn         | Chuyên viên                  |       |          |           |
|                          |               |                              | Truyền thông                                      | CNTT<br>Vùng hiển | thi kết quả báo   | bản v<br>cáo  | à Điều hành tại 05 đơn vị UBN | ID huyện                   | 01<br>• Giam Đốc             |       |          |           |
|                          | 16            | 11/06/2017                   | Sở Thông tin và<br>Truyền thông                   | 123/TB-Test       | 09/06/2017        | M tes         | :1                            |                            | • Giam Đốc                   | Ø     | 4        | 2         |
|                          | 17            | 11/06/2017                   | Sở Thông tin và<br>Truyền thông                   | 124/TB-Test       | 08/06/2017        | M tes         | 2                             |                            | <ul> <li>Giam Đốc</li> </ul> |       |          | 2         |
|                          | 19            | 02/07/2017                   |                                                   | 1                 | 02/07/2017        | Ban h         | ành Quy định chức năng, nhiệ  | êm vụ, quyền hạn và        |                              | 8     | Ł        |           |
|                          |               |                              |                                                   |                   |                   | cơ cấ<br>Đồng | u tổ chức của Sở Giáo dục và  | Đào tạo tỉnh Lâm           |                              |       |          |           |

Hình : Màn hình kết quả báo cáo sổ văn bản đến

## 3. Văn bản đi

## **3.1. Ban hành văn bản**

Nếu văn bản đi được gửi xuống từ các phòng, ban thông qua hệ thống QLVB&ĐH thì văn thư chỉ cần thêm thông tin và làm thao tác vào sổ văn bản đi và chuyển xử lý là xong.

## Các bước thực hiện:

- Buớc 1: Từ màn hình menu chính bên trái chọn dấu mũi tên xổ xuống bên cạnh nút

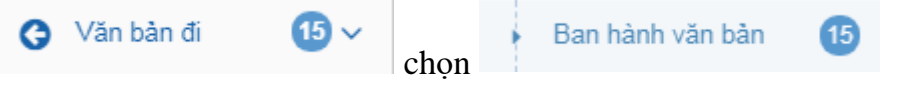

- Buớc 2: Chọn văn bản được gửi xuống qua hệ thống QLVB&ĐH

- **<u>Bước 3</u>**: Bấm vào nút **Nhận văn bản** để nhận văn bản

- <u>Bước 4</u>: Chọn loại văn bản và vào sổ văn bản → bấm Lưu

- <u>Bước 5</u>: Chuyển xử lý văn bản bấm vào  $\frown$  Chuyển xử lý  $\rightarrow$  chọn người xử lý chính hoặc đơn vị nhận văn bản  $\rightarrow$  Bấm Đồng ý.

| QLVB&ÐH                                     | Phiên bản | 4.0        |
|---------------------------------------------|-----------|------------|
| Tài liệu hướng dẫn sử dụng phần mềm QLVB&ĐH | Ngày      | 05/10/2019 |

| 🖵 Văn phòng                            | điện t | ť                      |                                                          |                         |                |                       |               |                        | <b>e</b>   | st 🏟       | Xin chào,<br>Văn Thư |
|----------------------------------------|--------|------------------------|----------------------------------------------------------|-------------------------|----------------|-----------------------|---------------|------------------------|------------|------------|----------------------|
| 倄 Trang chủ                            |        | Tất cả 16              | Nhận trong ngày 🚺                                        | Chưa vào sỗ 🌔           | 3              | Click vào đ           | ây để nhận VB |                        |            |            |                      |
| Văn bản đến                            | 2 ~    | + Tạo văn t            | bản ≡ ▾<br>Văn bản được gr                               | ửi xuống từ phò         | ♥ Nhận văn bản | ≡ •                   |               |                        |            |            | < > :                |
| 🕒 Văn bản đi                           | 16 ~   | 🗌 Tất cả               | <ul> <li>Tùrkhóa từ</li> </ul>                           | m kiếm 🔻 <b>Q</b>       | ☆ [ - 19/04/20 | 17] công văn c        | ần thực hiện  |                        |            |            |                      |
| Ban hành văn bản                       | 16     | 🖉 [Không               | g có số ký hiệu] 19                                      | 9/04/2017 🟠 🔷           | Chuyên viên (C | thuyên viên 01) (14 g | giờ trước)    |                        |            |            |                      |
| Phiếu trình                            |        | 💛 công văn             | cần thực hiện                                            |                         | Thông tin      | văn bản               |               |                        |            | Ån thông t | tin văn bản          |
| <ul> <li>Cấp số phiếu trình</li> </ul> |        | ↓ [Không<br>Bao cáo f  | g có số ký hiệu] 08<br>tháng 03/2017                     | ./03/2017 🟠<br>🕥        | Са́р СQBH:     |                       |               | Co quan BH:            |            |            |                      |
| <ul> <li>Sổ văn bản đi</li> </ul>      |        |                        | CV-INET 20                                               | )/02/2017 🏠             | Loại văn bản:  |                       |               | Lĩnh vực:              |            |            |                      |
| Công việc                              | ~      | 21/02/20               | )17] ∨ề việc test liên thông<br>⊨17                      | j văn bản 📎 📃           | Độ khấn:       | Bình thường           |               | Độ mật:                | Bình thườn | ıg         |                      |
| Theo dõi                               | ~      | B = 02.1               |                                                          | 1/01/2017               | Người ký:      | Trưởng Phòng          |               | Chức vụ:               | Trưởng ph  | òng        |                      |
|                                        |        | [11/01/20              | )17] V/v kiểm tra sinh ký h                              | iệu văn bản             | Người duyệt:   |                       |               | Quyền hạn:             |            |            |                      |
| Q Tra cứu & tìm kiêm                   | 1 ×    | 🔶 🔶 [Không             | g có số ký hiệu] 11                                      | (/10/2016 🏠             | Người soạn:    | Chuyên viên 0         | 1             | ĐV soạn thảo:          | Phòng TH   | - HC       |                      |
| III Báo cáo & thống k                  | .ê 🗸   | 🗌 Trả lời lầi          | n 3 cho văn bần 2825/QĐ                                  | -тсна                   | Thuộc nhóm:    | Văn bản hành          | chính         | Hình thức VB:          | Bản chính  |            |                      |
| <b>«</b>                               |        | 🙆 145/Q                | Ð-UBND 11                                                | /05/2016 🕁              | Địa danh:      |                       |               | Hình thức gửi:         |            |            |                      |
|                                        |        | Ban hành<br>với chươ   | 1 Quy chê công tác sinh vi<br>ma trình đào tao đai học h | lên đôi 📎               | Tài liệu giấy: | Không                 |               |                        |            |            |                      |
|                                        |        | quy                    |                                                          |                         | Ghi chú:       |                       |               |                        |            |            |                      |
|                                        |        | ■ → 11/0<br>[28/04/20] | QÐ-INET 28<br>D16] Miễn nhiệm chức vụ l                  | /04/2016 合<br>Phó Chủ 📎 | 🖜 Trả lời ch   | o văn bản             |               |                        |            |            |                      |
|                                        |        | tịch Quốc<br>Quốc bôi  | ⇒hội, Ủy viên Ủy ban Thư<br>L Chủ tịch Hôi đồng Dân t    | ờng vụ<br>ốc. Chủ 🗸     | Số đến         | Số/ký hiệu            | Ngày văn bản  | Trích yếu              |            | Cơ quan BH |                      |
|                                        |        |                        | 1 - 16 / 16 🙀 < 1                                        | • > H C                 |                |                       |               | Nghị định số 20/2017/I | NÐ-CP      |            |                      |

Hình : Màn hình nhận văn bản đi từ phòng, ban

Nếu văn bản đi được gửi xuống từ các phòng, ban là văn bản giấy thì văn thư nhập các thông tin và làm thao tác vào sổ văn bản đi và chuyển xử lý.

## Các bước thực hiện:

- **<u>Bước 1</u>**: Từ màn hình menu chính bên trái chọn dấu mũi tên xổ xuống bên cạnh nút

| G | Văn bản đi | <b>15</b> ~ | chon | Ban hành văn bản | 15 |
|---|------------|-------------|------|------------------|----|
|   |            |             | chọn |                  |    |

- **<u>Bước 2</u>**: Chọn <sup>+</sup> Tạo văn bản</sup> → nhập thông tin văn bản

<u>Bước 3</u>: Lưu văn bản/ Lưu và tạo mới/ Lưu và chuyển, tạo mới.

<u>Bước 4</u>: Phát hành văn bản chọn:

Chuyển xử lý Chuyển văn bản cho các phòng, ban, đơn vị nội bộ

🖆 Gửi cơ quan Chuyển văn bản cho các đơn vị trong tỉnh và các đơn vị ngoài tỉnh

**G**<sup>*G*</sup> Chuyển cho các phòng, ban, đơn vị nội bộ, các đơn vị trong tỉnh và các đơn vị ngoài tỉnh.

- <u>Bước 5</u>: Chọn cơ quan cần gửi → bấm nút ✓ Đồng ý

|                                               | nen ban 4.0    |  |
|-----------------------------------------------|----------------|--|
| Tài liệu hướng dẫn sử dụng phần mềm QLVB&ĐHNg | gày 05/10/2019 |  |

| Â | Trang chủ                       |          | Tất cả 🚯 Nhận trong ngày 🌖 Chưa vào sỗ 🄇                                                                                                    | )                                                                                                    |
|---|---------------------------------|----------|----------------------------------------------------------------------------------------------------|----------------------------------------------------------------------------------------------------|
| Ð | Văn bản đến 🔹 2                 | <b>~</b> | + Tạo văn bản 🔳 👻                                                                                                    | ✓ Đồng ý x Bỏ qua                                                                                                    |
| G | Văn bản đi 🛛 🚺                  | )~       | ☐ Tất cả ▼ Từ khóa tìm kiếm ▼ Q                                                                                                    | Trich yếu: Về việc test liên thông văn bản 21/02/2017                                                                                       |
| • | Ban hành văn bản<br>Phiấu trình | 16       | <ul> <li>♥ [Không có số ký hiệu]</li> <li>19/04/2017 ☆</li> <li>Công văn cần thực hiện</li> </ul>                                                                                                    | Xử lý chính:         + Chọn người, phòng ban xử lý chính           Click vào đây để chọn xử lý chính VB                                     |
|   | Cấp số phiếu trình              |          |                                                                                                    | Chuyến để lưu: + Chọn người, phòng ban để lưu văn bản                                                                                       |
|   | Số văn bản đi                   |          | Ø ₱ 04/CV-INET 20/02/2017 ☆                                                                                                    | Thêm người phối họp xử lý   Thêm người theo dõi                                                                                             |
|   | Công việc                       | ~        | [20/02/2017] Vê việc test liên thông văn bản<br>21/02/2017                                                                                                    | Đơn vị nhận ngoài tính:                                                                                                    |
| ۲ | Theo dõi                        | ~        | ■ • 02-TC-TC-TC/TH-HC 11/01/2017 ☆                                                                                                    | + Chọn đơn vị ngoài tỉnh                                                                                                    |
| Q | Tra cứu & tìm kiếm              | ~        | [11/01/2017] Viv kiếm tra sinh kỳ hiệu văn bản     Click vào đây để chọn đơn vị ngoài tỉnh nhận V     Viv Kiếng có số kỳ biệu                                                                                                    | B Hạn xử lý : 🗎 Thời gian : 📀                                                                                                    |
| Ш | Báo cáo & thống kê              | ~        | Trà lời lần 3 cho văn bản 2825/QĐ-TCHQ                                                                                                    | Độ khắn : Bình thường 🔻                                                                                                    |
|   | ۲                               |          | <ul> <li>145/QD-UBND</li> <li>11/05/2016</li> <li>Ban hành Quy chế công tác sinh viên đối</li> <li>với chương trình đào tạo đại học hệ chính</li> <li>quy</li> </ul>                                                                                                    | Nội dung :                                                                                                    |
|   |                                 |          | Pr     Pr     Pr | <ul> <li>✓Tiếp tục xử lý</li> <li>Gửi tin nhấn sms đến người nhận</li> <li>Gửi nhắc nhỏ đến người nhận</li> <li>Có tài liệu giấy</li> </ul> |

Hình : Màn hình chuyển xử lý ban hành

Các tính năng Xóa/ Sửa/ Thu hồi/ chuyển xử lý: Tương tự Văn bản đến.

## 3.2. Sổ văn bản đi

Là nơi thống kê tất cả các văn bản đã ban hành đi đựơc xuất thành báo cáo thể hiện rõ số ký hiệu, trích yếu, ngày văn bản, nơi nhận văn bản

## <u>Các bước thực hiện :</u>

- Bước 1: Từ màn hình menu chính bên trái chọn dấu mũi tên xổ xuống bên cạnh nút

Văn bản đi (15) chọn Số văn bản đi và bấm vào nút + Tạo báo cáo
 <u>Bước 2</u>: Sau đó chọn ngày cần xuất báo cáo sổ văn bản
 <u>Bước 3</u>: Bấm vào nút <a href="https://www.weit.gua">weit.gua</a> để xem kết quả nhanh trên màn hình/ Bấm vào nút

| QLVB&ÐH                                     | Phiên bản | 4.0        |
|---------------------------------------------|-----------|------------|
| Tài liệu hướng dẫn sử dụng phần mềm QLVB&ĐH | Ngày      | 05/10/2019 |

| 🕋 Trang chủ                                          | 🗲 Quay lạ                                                                                                    | ai Q Xem kết c            | uả 🖹 Tạo bảo cáo ——Kết xuất BC ra file excel                                                                         |                    |         |                                |                           |         |         |        |
|------------------------------------------------------|----------------------------------------------------------------------------------------------------|---------------------------|----------------------------------------------------------------------------------------------------|--------------------|---------|--------------------------------|---------------------------|---------|---------|--------|
| 🚯 Văn bản đến 🛛 2 🗸                                  | 🚯 Báo d                                                                                                    | Xem kế<br>áo số văn bản đ | t quả BC nhanh trên màn hình<br>1                                                                                    |                    |         |                                |                           |         |         |        |
| S Văn bản đi 16 ∨                                    | Từ ngày (*                                                                                                    | ):                        | 01/06/2017 Chọn thời gian để báo cáo 🛍 E                                                                             | én ngày (*):       | 2       | 1/07/2017                      |                           | _       |         | ŕ      |
| Ban hành văn bản 🛛 🔞                                 | Từ số:                                                                                                    |                           | Kết xuất BC theo số đi của VB 🛛 E                                                                                    | iến số:            |         |                                |                           |         | 1       |        |
| Phiếu trình                                          | Cơ quan ban hành/Tác     + Chọn cơ quan ban hành       ếu trình     + Chọn cơ quan ban hành       n đi     ĐV soạn thảo : |                           | + Chọn cơ quan ban hành Số văn bản đi (*): Tất cả                                                                    |                    | Tất cả  |                                |                           |         | ×       |        |
| Cấp số phiếu trình<br>Số văn bàn đi<br>≝ Công việc ∽ |                                                                                                    |                           | Chan được và cang thập                                                                                               |                    |         |                                | Chọn sổ VB đi cần báo cáo |         |         |        |
| Số văn bản đi                                        | ĐV soạn tr                                                                                                    | nao :                     | Chộn đơn vị soạn thao                                                                                                | igurði ky:         |         |                                |                           |         |         |        |
| 🚔 Công việc 🗸 🗸                                      |                                                                                                    |                           |                                                                                                    |                    |         | Hiện thị thếi                  | n nhiều tru               | rờng th | öng tin | i hơr  |
| 👁 Theo dõi 🗸 🗸                                       |                                                                                                    |                           |                                                                                                    |                    | ŀ       | liễn thị 1 - 3 trong tổng số 3 | H <                       | 1 >     | ₩       | C      |
| <b>Q</b> Tra cứu & tìm kiếm 🗸 🗸                      | Số/ký<br>hiệu                                                                                                    | Ngày văn<br>bản           | Tên loại và trích yếu nội dung                                                                                       | Người soạn<br>thảo | Người k | ý Nơi nhận văn bản             | Số<br>lượng               | Nút     | tāi về  | 3      |
| <u>III</u> Báo cáo & thống kê ∨                      | 06/CV-                                                                                                    | 29/06/2017                | Công văn 6/CV-INET năm 2017 cảnh báo về biến thể mới của                                                             |                    |         |                                | 0                         | 8       |         | -      |
| ۲                                                    | INET                                                                                                    |                           | mã độc tống tiền Ransomware (mã độc Petya) do Cục An<br>toàn thông tin ban hành                                      |                    |         | Nút xem tệp đính               | kèm 🧹                     |         | chini   | /<br>/ |
|                                                      | 07/CV-<br>INET                                                                                                    | 29/06/2017                | Công văn 07/CV-INET năm 2017 điều chỉnh tên thôn tại Quyết<br>định 582/QĐ-TTg do Ủy ban Dân tộc ban hành             | Vùng hiển thị kết  | quă     |                                | 0                         | 0       | 2       | 2      |
|                                                      | 08/CV-<br>INET                                                                                                    | 29/06/2017                | Công văn 08/CV-INET năm 2017 tham gia ý kiến chính sách<br>đối với các xã bãi ngang được công nhận là phường, đô thị |                    |         |                                | 0                         | Ø       | Ł       | /      |
|                                                      |                                                                                                    |                           | đạt chuẩn nông thôn mới do Ủy ban Dân tộc ban hành                                                                   |                    |         |                                |                           | 1       |         |        |

Hình : Màn hình kết quả báo cáo sổ văn bản đi

\* Ngoài ra còn có tính năng tạo phiếu trình để đưa những thông tin, yêu cầu, ý kiến cụ thể của các cơ quan, đơn vị, chuyên viên để trình lên cấp trên xem xét, phê duyệt

| 倄 Trang chủ                     | + Tạo phiếu trình b2         | BLou b4                           |                               |           | ×                          |
|---------------------------------|------------------------------|-----------------------------------|-------------------------------|-----------|----------------------------|
| Văn bản đến 11 v                | Chờ xử lý Từ khóa tìm kiếm Q | Loại phiếu:                       | Phiếu trình 🔹                 | Mẫu phiếu | PHIÉU TRÌNH GIẢI QUYẾT C 🔻 |
| 🕒 Văn bản đi 🛛 🌀 🗸              | Không có dữ liệu để biển thị |                                   |                               | unn.      |                            |
| Văn bản dự thảo 🛛 🌀             | raisig so as nos as non mi   | O Nội dung phiế                   | ếu trình                      |           |                            |
| Xử lý văn bản đi                |                              | Kính gửi (*):                     |                               |           |                            |
| Văn bản lưu                     |                              | Vấn đề trình (*):                 |                               |           |                            |
| Phiếu trình bl                  |                              | Cơ quan trình                     |                               |           |                            |
| 📰 Công việc 🚺 🗸                 |                              | Nội dung :                        |                               |           |                            |
| ● Theo dõi ∨                    |                              |                                   | b3: Điền nội dung phiếu trình |           |                            |
| <b>Q</b> Tra cứu & tìm kiếm 🗸 🗸 |                              | Ý kiến các cơ<br>quan liên quan : |                               |           |                            |
| <u>III</u> Báo cáo & thống kê ∨ |                              | Ý kiến đơn vị có                  |                               |           |                            |
| •                               |                              | liën quan trong<br>Văn phòng :    |                               |           |                            |
|                                 |                              | Ý kiến chuyên<br>viên trình sau   |                               |           |                            |
|                                 |                              | khi thẩm tra :                    |                               |           |                            |
|                                 |                              | Đính kèm file:                    | Tài tài liệu đính kèm         |           |                            |
|                                 |                              |                                   |                               |           |                            |
|                                 | 0-0/0 H < 0 - > H S          |                                   |                               |           |                            |

Hình : Màn hình tạo phiếu trình cho văn bản đi

## 4. Công việc

## 4.1. Nhắc nhở

Cho phép người dùng chia sẻ tài liệu đến một ai đó với những yêu cầu kèm theo. Trao đổi công việc với nhau là vấn đề rất khó khăn và mất nhiều thời gian với người

| QLVB&ĐH                                     | Phiên bản | 4.0        |
|---------------------------------------------|-----------|------------|
| Tài liệu hướng dẫn sử dụng phần mềm QLVB&ĐH | Ngày      | 05/10/2019 |

dùng. Chính vì vậy QLVB&ĐH hỗ trợ người dùng "Nhắc nhở/ Thông báo" qua lại rất dễ dàng.

## Các bước thực hiện:

- <u>Buớc 1</u>: Từ màn hình menu bên trái mục Cần xử lý → chọn "Nhắc nhở".

- <u>Buớc 2:</u> Màn hình "Nhắc nhở/ Thông báo" xuất hiện, với 02 biểu tượng nhắc nhở và thông báo. Nếu bạn cần "Nhắc nhở" thì click vào biểu tượng 
 báo" thì chọn biểu tượng

- <u>Buớc 3</u>: Sau khi bạn nhấp chọn vào biểu tượng "Nhắc nhở/ Thông báo" sẽ xuất hiện một màn hình kế bên để bạn nhập tiêu đề, nội dung cho nhắc nhở/ ra thông báo.

*Lưu ý:* những trường có dấu (\*) là bắt buộc phải nhập.

- <u>Buớc 4</u>: Nếu có tài liệu cần đính kèm → bạn click chuột chọn vào biểu tượng để tải "tài liệu cần đính kèm".

- <u>Buớc 5</u>: Tiếp theo chọn "Người nhận" để gửi nhắc nhở/ ra thông báo. Từ trường giá trị "Người nhận" bạn click chuột vào + Chọn người, nhóm hoặc phòng ban xuất hiện cây thư mục người dùng để bạn chọn người hoặc chọn phòng ban để chuyển (Hoặc chọn "Tất cả" để gửi cho tất cả mọi người trong cơ quan.

- **<u>Bước 6:</u>** Cuối cùng nhấn nút Cuối cùng nhấn nút

## 4.2. Thông tin phản hồi

Chức năng này thông báo cho người dùng nhận thông tin phản hồi sau khi đã gửi thông báo hoặc nhắc nhở cho người dùng khác, việc trao đổi công việc sẽ trở nên dễ dàng và không mất thời gian.

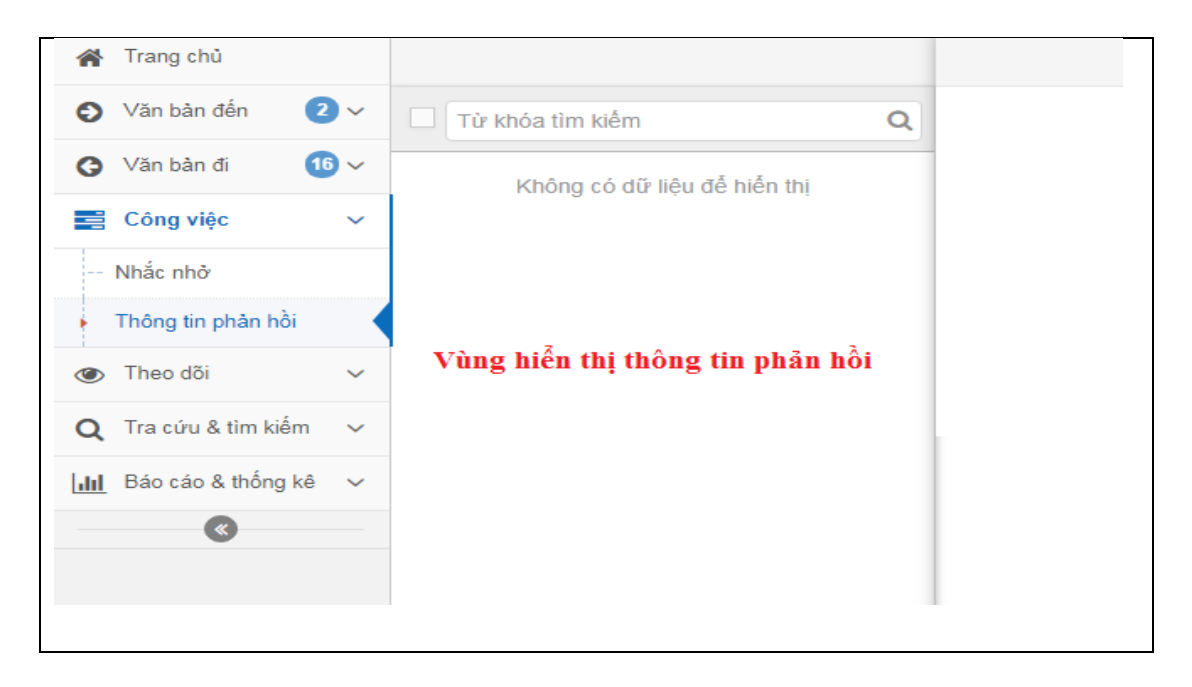

Hình : Màn hình hiển thị thông tin phản hồi

| QLVB&ĐH                                     | Phiên bản | 4.0        |
|---------------------------------------------|-----------|------------|
| Tài liệu hướng dẫn sử dụng phần mềm QLVB&ĐH | Ngày      | 05/10/2019 |

## 5. Theo dõi

## 5.1. Văn bản đến

\_Hàng ngày văn thư phải tiếp nhận rất nhiều công văn và chuyển xử lý cho nhiều phòng ban, đơn vị. Để biết được công văn nào được chuyển cho ai xử lý thì văn thư vào trang "**Theo dõi"** và tìm kiếm công văn cần theo dõi. Hệ thống sẽ hiển thị tất cả các thông tin của công văn đó cũng như ai đã và đang xử lý.

\_Chức năng này không chỉ giúp cho văn thư mà đặc biệt lãnh đạo có thể theo dõi quá trình xử lý của tất cả các văn bản đến/ văn bản đi.

#### <u>Các bước thực hiện:</u>

- *<u>Bước 1</u>:* Nhấp chuột vào mở một công văn cần theo dõi.
- *<u>Bước 2</u>: Màn hình hiển thị thông tin công văn xuất hiện như sau:*

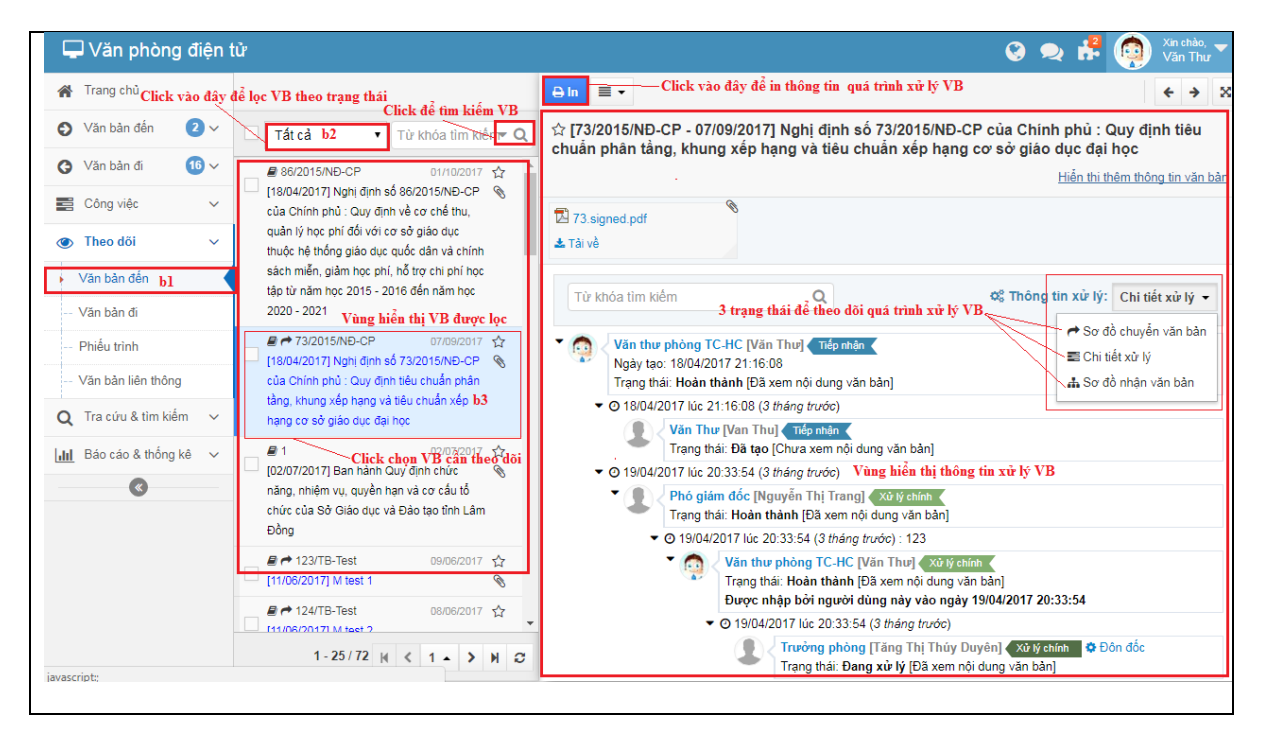

Hình: Màn hình xem theo dõi chi tiết xử lý

## 5.2. Văn bản đi

Chức năng này cho phép theo dõi những văn bản mà văn thư đã ban hành.

Các bước thực hiện tương tự như phần theo dõi "văn bản đến".

| QLVB&ĐH                                     | Phiên bản | 4.0        |
|---------------------------------------------|-----------|------------|
| Tài liệu hướng dẫn sử dụng phần mềm QLVB&ĐH | Ngày      | 05/10/2019 |

|                          | để lọc VB theo trạng thái<br>Click vào đây đổ tim biếm VD                               | O Lịch sử soạn thảo                                           |
|--------------------------|-----------------------------------------------------------------------------------------|---------------------------------------------------------------|
| 🕑 Văn bàn đến 🛛 🛛 🗸      | Tát cả b2 Từ khóa tìm kiến Q                                                            | ☆ [41/QÐ-INET - 22/09/2016] Vān bản 2016/09/23                |
| 🕃 Văn bản đi 🛛 🚺 🗸       |                                                                                         | Hiển thi thêm thông tin văn t                                 |
| 🚔 Công việc 🗸 🗸          | Bao cáo tháng 03/2017                                                                   | 🕸 Thông tin xử lý: Sơ đỏ chuyển văn bản 🔻                     |
| Theo dõi ~               | [20/02/2017] Về việc test liên thông văn bản 🗞                                          | ▶ Văn thự phòng TC-HC [Văn Thư]                               |
| Văn bản đến              | Vùng hiển thị các VB cần tìm<br>■ • 02-TC-TC-TC/TH-HC 11/01/2017 ☆                      | → Văn thư [iNet Solutions Test] > Xem thêm                    |
| Văn bản đi <b>bl</b>     | [11/01/2017] V/v kiểm tra sinh ký hiệu văn bản                                          | Phó tổng giám đốc [Nguyễn Thành Vỹ] 🌣 Đôn đốc                 |
| Phiếu trình              |                                                                                         | * Chủ thịch: Có 3 trạng thải hiển thị thông tin xử lý để chọn |
| Văn bản liên thông       | тсно                                                                                    | Dang xử lý Dã nhận                                            |
| Q Tra cứu & tìm kiếm 🗸 🗸 | ↓ [Không có số ký hiệu] 11/10/2016 ☆     □ Trả lời lần 3 cho văn bản 2825/QĐ-TCHQ     □ |                                                               |
| III Báo cáo & thống kê ∨ |                                                                                         |                                                               |
| •                        | <ul> <li></li></ul>                                                                     | Click để chọn VB<br>cần theo đời                              |
|                          |                                                                                         |                                                               |
|                          | ■ # 03/QÐ-INET 13/09/2016 ☆<br>□ [13/09/2016] V/v test văn bản có số ký hiệu            |                                                               |
|                          |                                                                                         |                                                               |

Hình: Màn hình theo dõi văn bản đi

## 5.3. Văn bản liên thông

\_Chức năng này cho phép theo dõi tiến trình nhận công văn liên thông khi công văn được gửi đi cho các "*Co quan*".

| 👫 Trang chủ Clic                                                                                                    | k vào đây để lọc các VB theo trạng thái                                                                                                    | Thông tin liên th              | hông b3                                        |                    |                       | ↔ ×          |
|----------------------------------------------------------------------------------------------------|----------------------------------------------------------------------------------------------------|--------------------------------|------------------------------------------------|--------------------|-----------------------|--------------|
| <ul> <li>Văn bản đến</li> <li>Văn bản đị</li> <li>Văn bản đị</li> </ul>                                                         | ☐ Tất cả b2 ▼ Từ khóa<br>Tìm kiếm VB                                                                                                    | ☆ [07/CV-INET<br>do Ủy ban Dân | - ] Công văn 07/CV-INET năm 20<br>tộc ban hành | )17 điều chỉnh têr | n thôn tại Quyết định | 1 582/QĐ-TTg |
| Công việc V                                                                                                    | Hoàn thành 30/06/2017 ☆<br>[08/CV-INET] Công văn 08/CV-INET năm<br>2017 tham gia ý kiến chính sách đối với các                                                                                                    | Ngày thực hiện:                | 30/06/2017 02:21:49                            | Người thực hi      | Van thu vpub          |              |
| Theo dõi                                                                                                    | xã bãi ngang được công nhận là phường, đô<br>thị đạt chuẩn nông thôn mới do Ủy ban Dân                                                                                                    | Độ khẩn:                       | Binh thường                                    | Ngay noan tr       | 0                     |              |
| Văn bản đến                                                                                                    | tộc bạn hành<br>Vùng hiển thị các VB liên thông được lọc<br>Hoàn thành                                                                                                    | Ghi chú:                       | 2.mit did ong                                  |                    |                       |              |
| Văn bản đi                                                                                                    | [07/CV-INET] Công văn 07/CV-INET năm                                                                                                    | 9 Đơn vị nhận                  |                                                |                    |                       |              |
| Phiếu trình                                                                                                    | 2017 điều chỉnh tên thôn tại Quyết định<br>582/QĐ-TTg do Ủy ban Dân tộc ban hành                                                                                                    |                                | Vùng hiển thị thông tin VB liê                 | èn thông được chọn |                       |              |
| <ul> <li>Văn bản liên thông b1</li> <li>Q Tra cứu &amp; tìm kiếm ~</li> <li>Liếi Bảo cáo &amp; thống kê ~</li> <li>C</li> </ul> | Hoint Haint     30/68/2017 ☆       (07/CV.HNET) Công văn 07/CV.HNET năm       2017 điều chỉnh tên thôn tại Quyết định       582/QP-Trg do Ủy ban Dân tộc ban hành       Hoàn Hành     20062/2017 ☆       (06/CV.HNET) Công văn 6/CV.HNET năm 2017 căn hào về biến thể mới của mã độc tổng tiến Ransomware (mã độc Petya) do CUC An toàn thông tin ban hành       Lé     13/04/2017 ☆       (08/CO-UBND) Về sửa đói, bố sung mốt số       Jiều: Noni, định số 50/2015/INE-CP noàu 18.       1 - 25 / 138 ⋈ < 1 + > ⋈ < | ,                              |                                                |                    |                       |              |

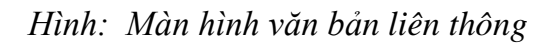

| QLVB&ĐH                                     | Phiên bản | 4.0        |
|---------------------------------------------|-----------|------------|
| Tài liệu hướng dẫn sử dụng phần mềm QLVB&ĐH | Ngày      | 05/10/2019 |

<u>Các bước thực hiện:</u>

\_Từ màn hình văn bản liên thông thực hiện nhấp mở văn bản  $\rightarrow$  sau đó click vào biểu tượng **Thông tin liên thông** để xem thông tin liên thông  $\rightarrow$  Chương trình hiển thị màn hình xem thông tin liên thông như sau:

|                           | T                         | Fest van bản lie                             | en thong                                                                                     |                       |                                  |                     |          |  |
|---------------------------|---------------------------|----------------------------------------------|----------------------------------------------------------------------------------------------|-----------------------|----------------------------------|---------------------|----------|--|
| Số/ký hiệu:               | 1                         | I/DS-NV                                      |                                                                                              |                       |                                  |                     |          |  |
| ≓ Quá trình               | liên thô                  | ng                                           |                                                                                              |                       |                                  |                     |          |  |
| 01/03/2016 ()<br>11:32:45 | Văn Th<br>Độ khẩ<br>♀ Đơn | ur [Trương Thị<br>n: Bình thường<br>vị nhận: | Sỹ] đã thực hiện.<br>j. Trạng thái: <b>Hoàn thành</b> . Ngày hoàn thành: <b>01/03/2016</b> ' | 11:32:46.             |                                  |                     |          |  |
|                           | STT                       | Mã đơn vị                                    | Tên đơn vị                                                                                   | Trạng thái            | Ngày nhận                        | Ngày đọc            | Phản hồi |  |
|                           | 1                         | 00.17.H15                                    | Sở Xây dựng tỉnh Đắk Lắk                                                                     | Đã nhận               | 01/03/2016 11:31:20              | 01/03/2016 11:31:36 |          |  |
|                           | Văn Th                    | ur [Trường Thị<br>n: Bình thường             | Sỹ] đã thực hiện.<br>J. Trạng thái: Hoàn thành. Ngày hoàn thành: 01/03/2016 1                | 11:22:32              |                                  |                     |          |  |
| 01/03/2016 ()<br>11:22:30 | 9 Đơn                     | vị nhận:                                     |                                                                                              |                       |                                  |                     |          |  |
| 01/03/2016 ()<br>11:22:30 | ♥ Đơn<br>STT              | vị nhạn:<br>Mã đơn vị                        | Tên đơn vị                                                                                   | Trạng thái            | Ngày nhận                        | Ngày đọc            | Phán hồi |  |
| 01/03/2016 ()<br>11:22:30 | 9 Đơn<br>STT<br>1         | vị nhạn:<br>Mã đơn vị<br>00.17.H15           | Tên đơn vị<br>Sở Xây dựng tình Đắk Lắk                                                       | Trạng thái<br>Đã nhận | Ngày nhận<br>01/03/2016 11:21:06 | Ngày đọc            | Phản hồi |  |

Hình : Màn hình xem thông tin liên thông

## 6. Tra cứu & tìm kiếm

Chức năng này cho phép văn thư tìm kiếm lại các văn bản đã gửi, nhận mà đã lưu vào sổ văn bản một cách nhanh chóng và tạo các văn bản thường dùng để phục vụ cho công việc hàng ngày một cách hiệu quả, ...

## 6.1. Tra cứu văn bản

## Các bước thực hiện tra cứu văn bản:

<u>**Buớc 1**</u>: Từ menu bên trái màn hình  $\rightarrow$  chọn "Tra cứu & tìm kiếm"  $\rightarrow$  tiếp theo chọn "Tra cứu văn bản", rồi lọc văn bản cần tra cứu theo hình dưới.

**Bước 2**: Nhấp chuột vào mở một văn bản cần tra cứu cửa sổ hiển thị thông tin văn bản sẽ hiện lên.

Màn hình hiển thị thông tin văn bản tra cứu xuất hiện như sau:

| Tài liệu hướng dẫn sử dụng phần mềm QLVB&ĐHNgày | 05/10/2019 |
|-------------------------------------------------|------------|

| 倄 Trang chủ                         | 📱 Đơn vị và phòng ban                                                          | 🔶 Văn bả  | in đến 🔥 Văn b    | oản đi 🕒 Văn bả | n dự thảo 🖉 Văn bản nội bộ                                                                                        |                                 |   |
|-------------------------------------|--------------------------------------------------------------------------------|-----------|-------------------|-----------------|----------------------------------------------------------------------------------------------------|---------------------------------|---|
| Văn bản đến 2 ~                     | 😻 Tất cả                                                                       | 📰 Văn k   | oản đến: Tất cả 🕻 | lick vào đây để | tra cứu VB theo mục VB                                                                                            |                                 |   |
| ♂ Văn bản đi 16 ∨                   | <ul> <li>Cơ quan tính Quảng Nam</li> <li>Phòng Test</li> </ul>                 | Từ khóa   | tìm kiếm          |                 | Hiển thị 1 - 25 trong tổng số 114                                                                                 | H < 1 > H ±                     | C |
| Công việc 🗸                         | Phòng TH - HC                                                                  | Số đến    | Số/ký hiệu        | Ngày văn bản    | Trích yếu                                                                                                    | Tác giả                         |   |
| 👁 Theo dõi 🗸 🗸                      | Ean Iann uặc                                                                   | 9         | 86/2015/NÐ-CP     | 01/10/2017      | Nghị định số 86/2015/NĐ-CP của Chính phủ                                                                          |                                 | 8 |
| Q Tra cứu & tìm kiếm 🗸              | Tra cứu VB theo đơn vị, phòng                                                  | ; ban     |                   |                 | : Quy định về cơ chế thu, quản lý học phi đối<br>với cơ sở giáo dục thuộc hệ thống giáo dục                       |                                 |   |
| Tra cứu văn bản                     |                                                                                |           |                   |                 | quộc dân và chính sách miễn, giảm học phí,<br>hỗ trợ chi phí học tập từ năm học 2015 -                            |                                 |   |
| Tìm kiếm văn bản                    |                                                                                |           |                   |                 | 2016 đến năm học 2020 - 2021                                                                                      |                                 |   |
| Văn bản thường dùng                 |                                                                                | 10        | 73/2015/NÐ-CP     | 07/09/2017      | Nghị định số 73/2015/NĐ-CP của Chính phủ<br>: Quy định tiêu chuẩn phân tầng, khung xếp                            |                                 | 8 |
| <u>III</u> Báo cáo & thống kê     ∽ | Văn bản đến                                                                    | Vùng hiểi | n thị thông tin v | ăn bản cần tra  | hạng và tiêu chuẩn xếp hạng cơ sở giáo dục<br>Cửu<br>đại học                                                      |                                 |   |
| •••••••                             | ♥ Tát cả<br>Năm 2017<br>Tra curu YB theo thời gian ban<br>Tháng 7              | 1<br>hành | 150/2016/NÐ-CP    | 11/07/2017      | Quy định chức năng, nhiệm vụ, quyền hạn<br>và cơ cấu tổ chức của Văn phòng Chính phủ                              |                                 | 8 |
|                                     | <ul> <li>Tháng 6</li> <li>Tháng 5</li> <li>Tháng 4</li> <li>Tháng 2</li> </ul> | 19        | 1                 | 02/07/2017      | Ban hành Quy định chức năng, nhiệm vụ,<br>quyền hạn và cơ cấu tổ chức của Sở Giáo<br>dục và Đào tạo tỉnh Lâm Đồng |                                 | Ø |
|                                     | <ul> <li>Tháng 2</li> <li>Tháng 1</li> </ul>                                   | 16        | 123/TB-Test       | 09/06/2017      | M test 1                                                                                                    | Sở Thông tin và<br>Truyền thông | 8 |
|                                     | • 🛗 Năm 2016                                                                   | 17        | 124/TB-Test       | 08/06/2017      | M test 2                                                                                                    | Sở Thông tin và                 |   |

## Hình : Màn hình tra cứu văn bản

## 6.2. Tìm kiếm văn bản

Các bước thực hiện tìm kiếm văn bản cũng giống như các bước thực hiện tra cứu văn bản.

|--|

| <b>^</b> | Trang chủ                                     | /          | Check vào đây để lọc tì | im kiếm VB đến                          |                 |                                                                                                    |              |   |
|----------|-----------------------------------------------|------------|-------------------------|-----------------------------------------|-----------------|----------------------------------------------------------------------------------------------------|--------------|---|
| Ð        | Văn bản đến 🛛 2 🗸                             | VB         | đến 🗌 VB đi             | VB dự th                                | iảo 🗌 VB n      | ội bộ Hiển thị 1 - 25 trong tổng số 257 🙀 ⊀                                                                                                    | 1 > M 🕹      | C |
| G        | b3: Loc, tìm kiêm<br>Văn bản đi 16 ~          | VB<br>Từ H | thóa tìm kiếm           |                                         |                 | QClick vào đây để hiển thị các trường tìm kiếm VB                                                                                                    |              |   |
| -        | Công việc 🗸 🗸                                 | Số VB      | Tác giá                 | Số/kỳ hiệu                              | Ngáy vẫn bản    | Trìch yếu                                                                                                    | Loại văn bản | - |
| ۲<br>۵   | Theo dõi v<br>Tra cứu & tim kiếm v<br>bl      | 9          | Vùng hiển thị thông ti  | 86/2015/NĐ-CP<br>a <b>VB</b>            | 01/10/2017      | Nghị định số 86/2015/NĐ-CP của Chính phủ : Quy định về cơ chế thu,<br>quân lý học phí đối với cơ sở giáo dục thuộc hệ thống giáo dục quốc dân<br>và chính sách miễn, giảm học phí, hỗ trợ chi phí học tập từ năm học 2015<br>- 2016 đến năm học 2020 - 2021 | Nghị định    |   |
| •        | Tra cửu văn bản<br>Tìm kiếm văn bản <b>b2</b> | 10         |                         | 73/2015/NÐ-CP                           | 07/09/2017      | Nghị định số 73/2015/NĐ-CP của Chính phủ : Quy định tiêu chuẩn phân<br>tầng, khung xếp hạng và tiêu chuẩn xếp hạng cơ sở giáo dục đại học                                                                                                    | Nghị định    |   |
|          | Văn bàn thường dùng                           | b4: (      | Click vào VB cần tìm để | 150/2016/NĐ-CP<br>hiển thị thông tin VI | 11/07/2017<br>B | Quy định chức năng, nhiệm vụ, quyền hạn và cơ cấu tổ chức của Văn<br>phòng Chính phủ                                                                                                    | Nghị định    |   |
|          | Sao cao a thong ke                            | 19         |                         | 1                                       | 02/07/2017      | Ban hành Quy định chức năng, nhiệm vụ, quyền hạn và cơ cấu tổ chức<br>của Sở Giáo dục và Đào tạo tỉnh Lâm Đồng                                                                                                    | Công văn     |   |
|          |                                               | 6          | iNet Solutions          | 06/CV-INET                              | 29/06/2017      | Công văn 6/CV-INET năm 2017 cảnh báo về biến thể mới của mã độc<br>tổng tiền Ransomware (mã độc Petya) do Cục An toàn thông tin ban hành                                                                                                    | Công văn     |   |
|          |                                               | 7          | iNet Solutions          | 07/CV-INET                              | 29/06/2017      | Công văn 07/CV-INET năm 2017 điều chỉnh tên thôn tại Quyết định<br>582/QĐ-TTg do Ủy ban Dân tộc ban hành                                                                                                    | Công văn     |   |
|          |                                               | 8          | iNet Solutions          | 08/CV-INET                              | 29/06/2017      | Công văn 08/CV-INET năm 2017 tham gia ý kiến chính sách đối với các                                                                                                    | Công văn     |   |
|          |                                               |            |                         |                                         |                 | xã bãi ngang được công nhận là phường, đồ thị đạt chuẩn nông thôn mới<br>do Ủy ban Dân tộc ban hành                                                                                                    |              |   |
| Wasc     | rinte                                         |            |                         | 123/TB-Test                             | 09/06/2017      | M test 1                                                                                                    | Thông báo    |   |

Hình : Màn hình tìm kiếm văn bản

| QLVB&ĐH                                     | Phiên bản | 4.0        |
|---------------------------------------------|-----------|------------|
| Tài liệu hướng dẫn sử dụng phần mềm QLVB&ĐH | Ngày      | 05/10/2019 |

#### 6.3. Văn bản thường dùng

Tính năng này cho phép người dùng tạo các văn bản thường sử dụng cho công việc vào một mục riêng để lưu trữ, khi cần sử dụng có thể tìm kiếm văn bản một cách nhanh chóng, hỗ trợ giải quyết công việc hàng ngày cho văn thư một cách hiệu quả.

#### Các bước thực hiện tạo văn bản thường dùng:

| Từ m  | enu bên trái màn hình     | h → chọn "Tra cứu & tìm kiếm" → tiếp theo chọn "Vă                            | n bản |
|-------|---------------------------|-------------------------------------------------------------------------------|-------|
| thườn | g dùng" $ ightarrow$ chọn | <b>+</b> Tạo <b>VB</b> $\longrightarrow$ sau đó điền trích yếu nội dung văn b | ån và |
| chọn  | ⑦ Tải tài liệu đính kèm   | để tải tệp đính kèm lên $\rightarrow$ cuối cùng chọn $\square$ Lưu            |       |

| 🖌 Trang chủ             |   | + Tạo VB 2                            |   | ← ■Lou 3              |                              |               |                                  |        | x     |
|-------------------------|---|---------------------------------------|---|-----------------------|------------------------------|---------------|----------------------------------|--------|-------|
| Văn bản đến             | ~ | Từ khóa tìm kiếm 👻                    | Q | Trích yếu (*):        | V/v ban <u>hành quy đinh</u> |               |                                  |        |       |
| G Văn bàn đi            | • | Không có dữ liêu để hiễn thị          |   |                       |                              |               |                                  |        |       |
| Công việc               | ~ | · · · · · · · · · · · · · · · · · · · |   | Số/ký hiệu:           |                              | Ngày văn bản: | 21/07/2017                       |        | 1     |
| Theo dõi                | ~ |                                       |   | Cơ quan BH:           |                              |               |                                  |        |       |
| Q Tra cứu & tìm kiếm    | ~ |                                       |   | Loại văn bản:         | Chọn loại văn bản 🔹          | Lĩnh vực:     | Chọn lĩnh vực                    |        |       |
| Tra cứu văn bản         |   |                                       |   | Ghi chú:              |                              |               |                                  |        |       |
| Tìm kiếm văn bàn        |   |                                       |   | Ναιεζεί κν            |                              | Chức vụ:      |                                  |        |       |
| Văn bản thường dùng     |   | 1                                     |   | nguorny.              |                              | A             | n những trường thông tin không l | lhường | g dùr |
| LIII Báo cáo & thống kê | ~ |                                       |   | 🕅 Tài liêu đính k     | èm                           |               |                                  |        |       |
|                         |   |                                       |   | ⑦ Tải tài liệu đính k | èm                           |               |                                  |        |       |
|                         |   |                                       |   | Tên tài liệu          |                              |               |                                  | Tải    | Xć    |
|                         |   |                                       |   | DUY TRÌNH G           | SIĂI QUYẾT TTHC.doc          |               |                                  |        | â     |
|                         |   |                                       |   |                       |                              |               |                                  |        |       |
|                         |   |                                       | _ | L                     |                              |               |                                  |        |       |
|                         |   | 0-0/0 H < 0 -> H                      | C |                       |                              |               |                                  |        |       |
|                         |   |                                       |   |                       |                              |               |                                  |        |       |

#### Hình : Màn hình tạo văn bản thường dùng

## 6.4. Tra cứu hồ sơ công việc

Tính năng này cho phép tra cứu hồ sơ công việc theo thư mục HSCV, theo thời gian.

| QLVB&ĐH                                     | Phiên bản | 4.0        |
|---------------------------------------------|-----------|------------|
| Tài liệu hướng dẫn sử dụng phần mềm QLVB&ĐH | Ngày      | 05/10/2019 |

| 🖵 Văn phòng điện t                     | từ                                                                                                    |            |           | Tìm kiếm             | Q (      | 🖁 🗪 👫 🌒 🕅       | in chào,<br>ăn thư UBND tỉnh 🔽 |
|----------------------------------------|----------------------------------------------------------------------------------------------------|------------|-----------|----------------------|----------|-----------------|--------------------------------|
| 🖀 Trang chủ                            | D Thư mục HSCV                                                                                                    | 03/07/2019 | 03/10/201 | 9 🛗 Từ khóa tìm kiếm | ₹ Q      | 1-2/2 🕅         | < 1 > H 2                      |
| 🕤 Văn bản đến 🛛 95 🗸                   | 😻 Chọn tất că                                                                                                    | Mã hồ sơ   | Tiêu đề   |                      |          | Loại hổ sơ      | Ngày tạo                       |
| Ġ Văn bản đi 🛛 🖽 🗸                     | Cong việc                                                                                                    |            | Báo cáo   |                      |          | Hồ sơ công việc | 02/10/2019                     |
| 📰 Công việc 🏼 🧐 🗸                      |                                                                                                    |            | Báo cáo   |                      |          | Hồ sơ công việc | 29/01/2019                     |
| 🕐 Theo dõi 🗸 🗸                         |                                                                                                    |            |           |                      |          |                 |                                |
| Q Tra cứu & tìm kiếm 🗸                 |                                                                                                    |            |           |                      |          |                 |                                |
| Tra cứu văn bản                        |                                                                                                    |            |           | Kết quả tra          | cứu HSCV |                 |                                |
| Tìm kiếm văn bản                       |                                                                                                    |            |           |                      |          |                 |                                |
| Văn bản thường dùng                    |                                                                                                    |            |           |                      |          |                 |                                |
| <ul> <li>Tra cứu HSCV</li> </ul>       | <ul> <li>Thời gian tra cứu</li> </ul>                                                                                |            |           |                      |          |                 |                                |
| [ <mark>.Ⅲ</mark> Báo cáo & thống kê ∨ | <ul> <li> <sup>≜</sup> 03/07/2019 - 03/10/2019         <sup>▲</sup> </li> <li> <sup>★</sup> Măm 2019     </li> </ul> |            |           |                      |          |                 |                                |
| 🗱 Quản trị hệ thống                    | Tháng 10                                                                                                    |            |           |                      |          |                 |                                |
| •                                      | Tháng 8                                                                                                    |            |           |                      |          |                 |                                |
|                                        | <ul> <li>Tháng 7</li> <li>Tháng 6</li> </ul>                                                                         |            |           |                      |          |                 |                                |
|                                        | Tháng 5                                                                                                    |            |           |                      |          |                 |                                |
|                                        | Tháng 4                                                                                                    |            |           |                      |          |                 |                                |

Hình : Màn hình tra cứu HSCV

## 7. Báo cáo & thống kê

Chức năng này cho phép văn thư tạo các lại báo cáo nghiệp vụ như: Báo cáo sổ văn bản đến, sổ văn bản đi,....

## 7.1. Báo cáo nghiệp vụ

- Báo cáo Sổ văn bản đến (Xem phần Tiếp nhận văn bản)
- Báo cáo Sổ văn bản đi (Xem phần Ban hành văn bản)

## 7.2. Báo cáo xuất bản

Các bước thực hiện tương tự như báo cáo nghiệp vụ

## 7.3. Thống kê tình hình xử lý văn bản

#### Các bước thực hiện:

Từ menu bên trái màn hình  $\rightarrow$  chọn "Báo cáo & thống kê"  $\rightarrow$  tiếp theo chọn "TK

tình hình xử lý văn bản" → bấm vào T Lọc người dùng để chọn người dùng cần thống kê, chọn thời gian cần thống kê và cuối cùng bấm vào nút Liết Thống kê để

thống kê, muốn xuất ra file excel bấm vào

| QLVB&ÐH                                     | Phiên bản | 4.0        |
|---------------------------------------------|-----------|------------|
| Tài liệu hướng dẫn sử dụng phần mềm QLVB&ĐH | Ngày      | 05/10/2019 |

| Â | Trang chủ                             | 🛓 Thống kê 🛛 🕇 Lọc người dùng 🛃 Kết xuất excel 🚽 🔿 Nạp               | lại —— Kết xuất TK ra | file excel |                  |                             |              |
|---|---------------------------------------|----------------------------------------------------------------------|-----------------------|------------|------------------|-----------------------------|--------------|
| O | Văn bản đến 🛛 2 🗸 🖓                   | Từ ngày (*):<br>01/07/2017 <u>Chọn thời gian để thống kê</u> Đến ngà | y (*): 21/07/2017     | <b>1</b>   | Loại văn bản (*) | ): Tất cả <mark>Chọn</mark> | loại VB để T |
| G | Văn bản đi 🛛 🚺 🗸                      | Tính văn bản tồn                                                     |                       |            |                  |                             |              |
|   | Công việc 🗸 🗸                         | Người dùng được theo dõi                                             |                       |            |                  |                             |              |
| ~ | Theo d2:                              | Tân đấi tượng                                                        | Tiếp phâp             | Đã giải q  | uyết             | Chưa giải quyết             |              |
| ۲ | Theo doi                              | Ten doi tuòng                                                        | nep man               | Đúng hẹn   | Trễ hẹn          | Trong hạn                   | Quá hạn      |
| Q | Tra cứu & tìm kiếm 🗸 🗸                | 🔻 💼 Cơ quan tỉnh Quảng Nam                                           | -                     | -          | -                | -                           |              |
|   | · · · · · · · · · · · · · · · · · · · | 🔻 🔜 Phòng TH - HC                                                    | -                     | -          | -                | -                           |              |
| h | Báo cáo & thống kê ∨                  | 👤 văn thư [Văn Thư Phòng] Vàng biển thị t                            |                       | <b>D</b> 0 | 0                | 1                           |              |
|   | Báo cáo nghiệp vụ                     | Văn Thư [Van Thu]                                                    |                       | 1          | 0                | 1                           |              |
|   | Báo cáo xuất bảo                      | 💄 Lanh Dao [Lãnh Đạo]                                                | 1                     | 0          | 0                | 1                           |              |
| _ | Dao cao xuat ban                      | 👤 Văn thư phòng TC-HC [Văn Thư]                                      | 2                     | 1          | 0                | 1                           |              |
| • | TK tình hình xử lý văn bản            | 🔻 📃 Ban lãnh đạo                                                     | -                     | -          | -                | -                           |              |
|   | TK tình hình xử lý công việc          | 👤 Giám đốc [Giam Đốc]                                                | 1                     | 0          | 0                | 1                           |              |
|   | TK tình hình nhân, gửi văn            |                                                                      |                       |            |                  |                             |              |
|   | bản liên thông                        |                                                                      |                       |            |                  |                             |              |
|   | TK đơn vị không nhận được             |                                                                      |                       |            |                  |                             |              |
|   | văn bản liên thông                    |                                                                      |                       |            |                  |                             |              |
|   | @                                     |                                                                      |                       |            |                  |                             |              |
|   | ~                                     |                                                                      |                       |            |                  |                             |              |
|   |                                       |                                                                      |                       |            |                  |                             |              |

Hình : Màn hình thống kê tình hình xử lý văn bản

## 7.4. Thống kê tình hình xử lý công việc

Các bước thực hiện TK tình hình xử lý công việc cũng giống như các bước TK tình hình xử lý văn bản.

| 🖌 Trang chủ b4                                                    | 🛓 Thống kẻ 🛛 Lọc người dùng 🕤 Nạp lại |                  |               |                |               |           |
|-------------------------------------------------------------------|---------------------------------------|------------------|---------------|----------------|---------------|-----------|
| 🕤 Văn bản đến 🛛 2 🗸                                               | Từ ngày (*): 01/07/2017 b2            | <b>m</b>         | Đến ngày (*): | 21/07/2017     |               | <b>**</b> |
| 🔇 Văn bàn đi 🛛 🔞 🗸                                                | Người dùng được theo dõi              |                  |               |                |               |           |
| 📰 Công việc 🗸 🗸                                                   | Tân đấi tương                         | Tần trunico      | Tiếp phâp     | Đã giải quyết  | Chưa giải     | quyết     |
|                                                                   | Ten dor toying                        | Ton aboc         | nep mận       | Đúng hẹn Trễ h | iện Trong hạn | Quá hạn   |
| 🕐 Theo dõi 🗸 🗸                                                    | 🔻 💼 Cơ quan tỉnh Quảng Nam Vùng biế   | an thị thông tin | -             | -              |               |           |
| O Tra cứu & tìm kiếm ∨                                            | 🔻 📓 Phòng TH - HC                     | in thị thông th  | -             | -              |               | -         |
|                                                                   | L Chuyên viên [Hua Hong Hue]          | 1                | 0             | 0              | 0 0           | 1         |
| <u>III</u> Báo cáo & thống kê ∨                                   | 🔻 🔚 Ban lãnh đạo                      | -                | -             | -              |               |           |
| Báo cáo nghiệp vụ                                                 | 💄 Phó giám đốc [Nguyễn Thị Trang]     | 1                | 0             | 0              | 0 0           | 1         |
| Báo cáo xuất bàn                                                  |                                       |                  |               |                |               |           |
| TK tỉnh hình xử lý văn bản                                        |                                       |                  |               |                |               |           |
| ▶ <b>b1</b> TK tình hình xử lý công việ                           |                                       |                  |               |                |               |           |
| <ul> <li>TK tình hình nhận, gửi văn<br/>bản liên thông</li> </ul> |                                       |                  |               |                |               |           |
| TK đơn vị không nhận được<br>văn bản liên thông                   |                                       |                  |               |                |               |           |
| •                                                                 |                                       |                  |               |                |               |           |

Hình : Màn hình thống kê tình hình xử lý công việc

## 7.5. Thống kê tình hình nhận gửi văn bản liên thông Các bước thực hiện:

Từ menu bên trái màn hình → chọn "Báo cáo & thống kê" → tiếp theo chọn "TK tình hình

nhận gửi văn bản liên thông" → và cuối cùng bấm vào nút dể thống kê

|                                                | en ban 4.0   |
|------------------------------------------------|--------------|
| Tài liệu hướng dẫn sử dụng phần mềm QLVB&ĐHNgà | y 05/10/2019 |

| 🖵 Văn phòng điện t                              | ử                |                                     |                         |            | 🖑 உ 🧩 👤 | Xin chào,<br>Văn Thư |
|-------------------------------------------------|------------------|-------------------------------------|-------------------------|------------|---------|----------------------|
| 🖌 Trang chủ b3                                  | 🛓 Thống kê 🎿 Kết | xuất excel b4                       |                         |            |         |                      |
| Văn bản đến v                                   | Từ ngày (*): 0   | 1/02/2017 <b>b2</b>                 | Dến ngày (*):           | 21/07/2017 |         |                      |
| 🚱 Văn bản đi 🛛 3 🗸                              | Mã đơn vị        |                                     | Tên đơn vị              |            | Gửi     | Nhận                 |
| 📑 Công việc 🗸 🗸                                 | 01.15.H99        | Duyên Tăng                          |                         |            | 2       |                      |
| Theo dõi                                        | 00.11.K01        | Trung tâm chăm sóc khách hàng       | Vàng hiễn thị thông tin |            | 1       |                      |
| <b>Q</b> Tra cứu & tìm kiếm 🗸 🗸                 | 01.00.T77        | Trung tâm hỗ trợ khách hàng         | vung men mi mong m      |            | 2       |                      |
| 📶 Báo cáo & thống kê 🗸                          | 21.06.H18        | Trung tâm hỗ trợ và phát triển CNTT |                         |            | 2       |                      |
| Báo cáo nghiệp vụ                               | 19.10.L26        | Trung tâm nslong                    |                         |            | 3       |                      |
| Báo cáo xuất bản                                |                  |                                     |                         |            |         |                      |
| TK tình hình xử lý văn bản                      |                  |                                     |                         |            |         |                      |
| TK tình hình xử lý công việc                    |                  |                                     |                         |            |         |                      |
| TK tình hình nhận, gửi văn bản liên thông b1    | ]                |                                     |                         |            |         |                      |
| TK đơn vị không nhận được<br>văn bản liên thông | -                |                                     |                         |            |         |                      |
| <b>«</b>                                        |                  |                                     |                         |            |         |                      |

Hình : Màn hình thống kê tình hình nhận, gửi văn bản liên thông

## 7.6. Thống kê đơn vị không nhận được văn bản liên thông

Chức năng này thống kê những văn bản mà văn thư tại đơn vị phát hành văn bản gửi cho các đơn vị bên ngoài (trong tỉnh và ngoài tỉnh) không nhận được, từ đó giúp văn thư nắm được thông tin đơn vị nào chưa nhận được văn bản liên thông. Các bước thực hiện:

# Từ menu bên trái màn hình → chọn "**Báo cáo & thống kê**" → tiếp theo chọn "**TK đơn vị không nhận được văn bản liên thông**" → và cuối cùng bấm vào nút Lie Xem kết quả để thống kê.

HDSD.VPDT04

| QLVB&ĐH                                     | Phiên bản | 4.0        |
|---------------------------------------------|-----------|------------|
| Tài liệu hướng dẫn sử dụng phần mềm QLVB&ĐH | Ngày      | 05/10/2019 |

| 🖵 Văn phòng điện t                                                 | tử                  |                        |          |               |            | 🖑 🗨 👫    | Xin chào,<br>Văn Thư |
|--------------------------------------------------------------------|---------------------|------------------------|----------|---------------|------------|----------|----------------------|
| 倄 Trang chủ                                                        | l≟ Xem kết quả      | 53                     |          |               |            |          |                      |
| Văn bản đến v                                                      | Từ ngày (*):        | 01/07/2017 b2          | <b>m</b> | Đến ngày (*): | 24/07/2017 |          | ſ                    |
| ♂ Văn bản đi 3 ∨                                                   |                     | Trích yếu              |          | Mã đơn vị     | Tên đơn vị | Ngày gửi | Ngày nhận bị lỗi     |
| E Công việc 🗸                                                      | Không có dữ liệu để | hiển thị               |          |               |            |          |                      |
| Theo dõi ~                                                         |                     | 7                      |          |               |            |          |                      |
| <b>Q</b> Tra cứu & tìm kiếm 🗸 🗸                                    | Vì                  | ıng hiên thị thông tin |          |               |            |          |                      |
| 📊 Báo cáo & thống kê 🗸                                             |                     |                        |          |               |            |          |                      |
| <ul> <li>Báo cáo nghiệp vụ</li> </ul>                              |                     |                        |          |               |            |          |                      |
| Báo cáo xuất bản                                                   |                     |                        |          |               |            |          |                      |
| TK tình hình xử lý văn bản                                         |                     |                        |          |               |            |          |                      |
| <ul> <li>TK tình hình xử lý công việc</li> </ul>                   |                     |                        |          |               |            |          |                      |
| <ul> <li>TK tình hình nhận, gửi văn<br/>bàn liên thông</li> </ul>  |                     |                        |          |               |            |          |                      |
| <ul> <li>TK đơn vị không nhận đượ văn bản liên thông b1</li> </ul> |                     |                        |          |               |            |          |                      |

Hình : Màn hình TK đơn vị không nhận được văn bản liên thông

## 7.7. Báo cáo số lượng văn bản đến và phát hành liên thông

| 🖵 Văn phòng điện t                                                                                                    | ử                         |                                                     | Tìm kiếm   | ର 📀                      | 🔍 👬 👤          | Xin chào,<br>Văn thư UBND tỉnh |
|----------------------------------------------------------------------------------------------------|---------------------------|-----------------------------------------------------|------------|--------------------------|----------------|--------------------------------|
| 👚 Trang chủ                                                                                                    | 🛓 Thống kê 🛃 Kơ           | ết xuất excel                                       |            |                          |                |                                |
| 🕒 Văn bản đến 🛛 60 🗸                                                                                                    | 🚳 TK số lượng VE          | 3 gửi/nhận liên thông trong và                      | ngoài tỉnh |                          |                |                                |
| 🕒 Văn bản đi 🛛 12 🗸                                                                                                    | Từ ngày (*):              | 01/01/2019                                          |            | Đến ngày (*):            | 04/01/2019     | Ĥ                              |
| 📑 Công việc 🗸 🗸                                                                                                    | 🛢 Kết quả thống k         | (ê                                                  |            |                          |                |                                |
| Theo dõi ~                                                                                                    | <u>Văn bản đến:</u>       |                                                     |            | 2                        |                |                                |
| Q Tra cứu & tìm kiếm ∨<br>  <u>.lll</u> Báo cáo & thống kê ∨                                                               |                           | Ngoại tỉnh (Bộ ngành Trung<br>ương):<br>Trong tỉnh: | 0          | vùng hiên<br>thông tin l | thị<br>Dáo cáo |                                |
| <ul> <li>TK số lượng VB dự thảo do chuyên viên soạn thảo không dựa trên VB đến</li> <li>TK số lượng VB gửi/nhất</li> </ul> | <u>Văn bản phát hành:</u> | Ngoại tỉnh (Bộ ngành Trung<br>ương):<br>Trong tỉnh: | 0          |                          |                |                                |
| liên thông trong và ngoài<br>tỉnh<br>– TK số lượng VB chuyên<br>viên chọn hoàn thành                                       |                           |                                                     |            |                          |                |                                |
| 🗱 Quản trị hệ thống                                                                                                    | 1                         |                                                     |            |                          |                |                                |
| <b>«</b>                                                                                                    |                           |                                                     |            |                          |                |                                |

Hình : giao diện báo cáo số lượng văn bản đến và phát hành liên thông

Thực hiện theo các bước sau:

# <u>Bước 1</u>: Vào mục Báo cáo & thống kê -> chọn TK số lượng VB gửi/nhận liên thông trong và ngoài Tỉnh

**<u>Bước 2</u>**: Chọn thời gian cần thống kê -> Ấn nút **Thống kê** để xem kết quả

| QLVB&ĐH                                     | Phiên bản | 4.0        |
|---------------------------------------------|-----------|------------|
| Tài liệu hướng dẫn sử dụng phần mềm QLVB&ĐH | Ngày      | 05/10/2019 |

| 🖵 Văn phòng điệ                                                                                | èn tử                           |                                                     | Tìm kiếm     | Q 🔇                   | Nin chảo, Văn thư UBND                                                | tỉnh |
|------------------------------------------------------------------------------------------------|---------------------------------|-----------------------------------------------------|--------------|-----------------------|-----------------------------------------------------------------------|------|
| 🕈 Trang chủ 🛛 🙎                                                                                | l≟ Thống kê                     | ★ Kết xuất excel                                    |              |                       |                                                                       |      |
| 🗲 Văn bản đến 🛛 🚳                                                                              | Y 🚯 TK số lượ                   | ợng VB gửi/nhận liên thông trong và                 | à ngoài tỉnh |                       |                                                                       |      |
| 🕃 Văn bản đi 🛛 😢                                                                               | Ƴ Từ ngày (*):                  | 01/01/2018 1                                        |              | Đến ngày (*):         | 04/01/2019                                                            |      |
| Công việc                                                                                      | ✓ ■ Kết quả t                   | thống kê                                            |              |                       |                                                                       |      |
| Theo dõi                                                                                       | ∽<br>Văn bản đến:               |                                                     |              |                       |                                                                       |      |
| <b>Q</b> Tra cứu & tìm kiếm                                                                    | ~                               | Ngoại tỉnh (Bộ ngành Trung                          | 0            | <b>2</b> <sup>2</sup> |                                                                       |      |
| III Báo cáo & thống kê                                                                         | ~                               | ương):<br>Trong tỉnh:                               | 4            | <sup>3</sup> Hiên th  | n thị sô lượng văn bản<br>/nhận và phạm vi ( nội<br>n hay ngoại tỉnh) |      |
| <ul> <li>TK số lượng VB dự thả<br/>do chuyên viên soạn th<br/>không dựa trên VB đến</li> </ul> | o Î <u>Văn bản phát h</u><br>ảo | <b>ành:</b><br>Ngoại tỉnh (Bộ ngành Trung<br>ương): | 0            | gư/nnạ<br>tỉnh hay    |                                                                       |      |
| TK số lượng VB gửi/nh<br>liên thông trong và ngoà<br>tỉnh                                      | a.                              | Trong tinh:                                         | 3            |                       |                                                                       |      |
| TK số lượng VB chuyêr<br>viên chọn hoàn thành                                                  |                                 |                                                     |              |                       |                                                                       |      |
| 🎗 Quản trị hệ thống                                                                            |                                 |                                                     |              |                       |                                                                       |      |

Hình : thao tác thống kê

## Bước 3: Ấn vào số của Số lượng văn bản để xem chi tiết văn bản

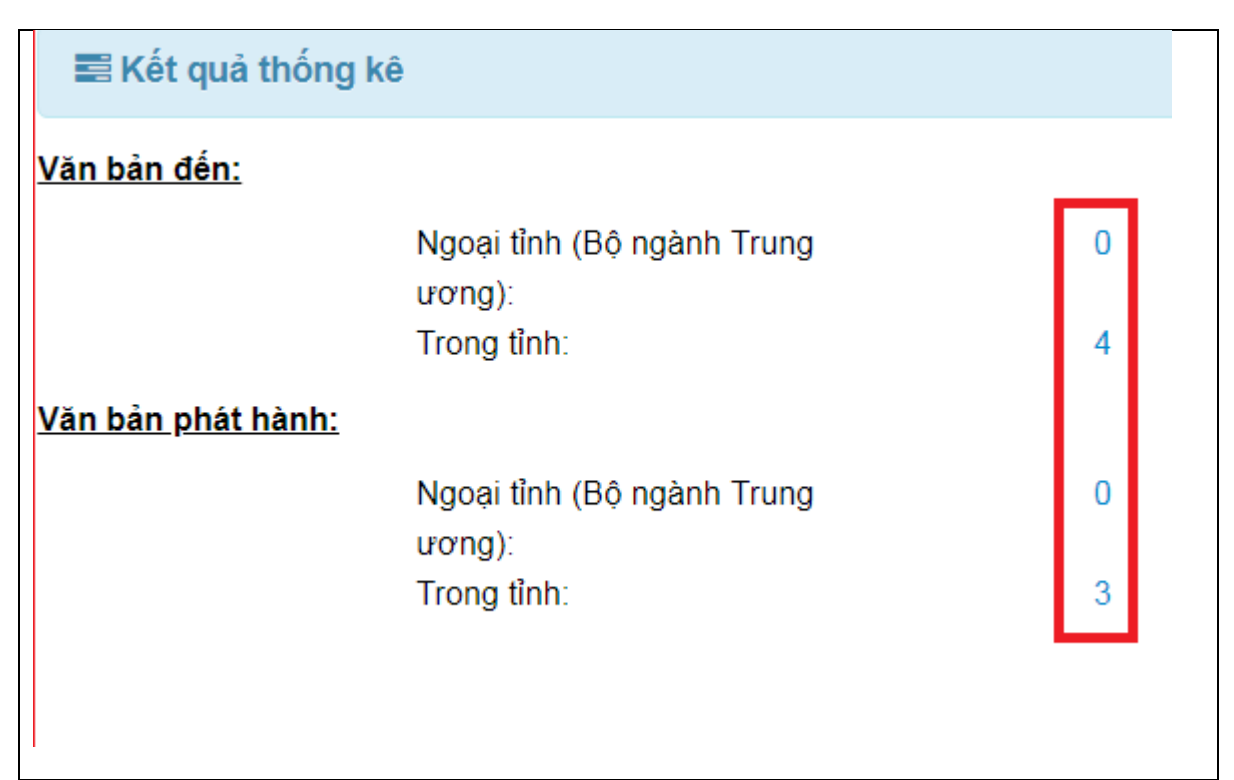

Hình : Số lượng văn bản thống kê

**<u>Bước 4</u>**: danh sách thông tin các văn bản đã gửi nhận theo kết quả báo cáo

| QLVB&ĐH                                     | Phiên bản | 4.0        |
|---------------------------------------------|-----------|------------|
| Tài liệu hướng dẫn sử dụng phần mềm QLVB&ĐH | Ngày      | 05/10/2019 |

| 🖵 Văn phòng điện t                                                            | tử                                                                                          | Tim kiếm Q                            | Xin chào, Xin chào, Văn thư UBND tỉn             |
|-------------------------------------------------------------------------------|---------------------------------------------------------------------------------------------|---------------------------------------|--------------------------------------------------|
| 脊 Trang chủ                                                                   | 🗲 Quay lại 🕹 Kết xuất excel                                                                 | ≡ -                                   | < >                                              |
| 🕤 Văn bản đến 🛛 🙃 🗸                                                           | Từ khóa tìm kiếm Q                                                                          | ☆ [01/2018/CV-UBND - 27/09/2018] Test | t theo dõi Quy trình xử lý của văn bà<br>(Kứ cố) |
| 🕒 Văn bản đi 🛛 🔁 🗸                                                            | 01/2018/CV-UBND 27/09/2018 🕁                                                                | uự thao da được Lann Đạo Thông qua.   | . (NY 50)                                        |
| 🖹 Công việc 🗸 🗸                                                               | Test theo dõi Quy trình xử lý của văn<br>bản dự thảo đã được Lãnh Đạo Thông<br>qua. (Ký số) | ☑ Lich Thi Dau.docx ▲ Tải về          |                                                  |
| Theo dõi                                                                      | 01/2018/CV-UBND 24/10/2018 ☆                                                                |                                       |                                                  |
| <b>Q</b> Tra cứu & tìm kiếm 🗸 🗸                                               | Sửa đổi, bổ sung một số điều của các                                                        | ① Thông tin văn bản                   | Ån thông tin văn l                               |
| <mark>₊III</mark> Báo cáo & thống kê ∨                                        | doanh trong lĩnh vực hàng hải                                                               | Са́р СQВН:                            | Cơ quan B UBND Tỉnh EGOV                         |
| TK số lượng VB dự thảo                                                        | 02/2018/CV-UBND 31/10/2018 🕁                                                                | Loại văn b Công văn                   | Lĩnh vực:                                        |
| do chuyên viên soạn thảo                                                      | Quy định chi tiết Luật bảo hiểm xã hội<br>và luật ca toàn về cinh loo đăng về               | Độ khẩn: Bình thường                  | Độ mật: Bình thường                              |
| không dựa trên VB đến                                                         | và Luật an toàn, vệ sinh lào dọng vê<br>bảo hiểm xã hội bắt buộc đối với                    | Người ký: Lãnh đạo đơn vị             | Chức vụ: Chủ tịch UBND                           |
| <ul> <li>TK số lượng VB gửi/nhậ</li> <li>liên thông trong và ngoài</li> </ul> | người lao động là công dân nước                                                             | Người duy                             | Quyền hạn:                                       |
| tinh                                                                          | ngoài làm việc tại Việt Nam                                                                 | Người soạn:                           | ĐV soạn t                                        |
| TK số lượng VB chuyên                                                         | 03/2018/CV-UBND 02/11/2018 公<br>Công văn thu hồi văn bản số                                 | Thuộc nh Văn bản hành chính           | Hình thức Bản chính                              |
| viên chọn hoàn thành                                                          | 01/2018/CV-UBND V/v Sửa đối, bố                                                             | Địa danh:                             | Hình thức                                        |
| 🛱 Quản trị hệ thống                                                           | sung một số điều của các Nghị định                                                          | Tài liệu giấy: Không                  |                                                  |
|                                                                               | 1-4/4 H < 1 -> H 2                                                                          | Ghi chú:                              |                                                  |

Hình : Hình danh sách thông tin các văn bản

**Bước 5**: Ấn vào biểu tượng tìm kiếm để tìm kiếm nhanh văn bản cần xem

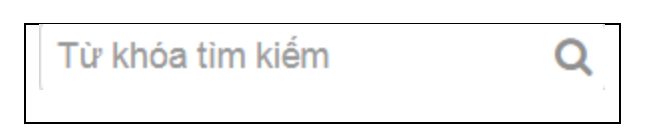

Bước 6: Ấn vào văn bản để xem nội dung chi tiết của văn bản đó

| 🖵 Văn phòng điện t              | tử                                                                       | Tim kiếm Q                                                                 | 🛛 🗢 😽 🚺 🔾                              | in chào,<br>/ăn thư UBND tỉnh 🔽 |
|---------------------------------|--------------------------------------------------------------------------|----------------------------------------------------------------------------|----------------------------------------|---------------------------------|
| 倄 Trang chủ                     | 🗲 Quay lại 🕹 Kết xuất excel                                              | ≣ ▼                                                                        |                                        | ← → ⊠                           |
| 🕑 Văn bản đến 🛛 🙃 🗸             | Từ khóa tìm kiếm Q                                                       | ☆ [01/2018/CV-UBND - 27/09/2018] Tes<br>dự thảo đã được Lãnh Đao Thông qua | st theo dõi Quy trình xử<br>a. (Ký số) | ' lý của văn bản                |
| 🚱 Văn bản đi 🛛 🔁 🗸              | 01/2018/CV-UBND 27/09/2018 分                                             | ······································                                     |                                        |                                 |
| 📑 Công việc 🗸 🗸                 | Test theo dõi Quy trình xử lý của văn                                    | 🖻 Lich Thi Dau.docx 👋 2) xe                                                | em nội dung chi                        | i tiết của                      |
| Theo dõi ~                      | 1) dann sach cac<br>văn bản Gửi/nhân                                     | ± Tải về các V                                                             | văn bản                                |                                 |
| <b>Q</b> Tra cứu & tìm kiếm 🗸 🗸 | theo kết quả báo                                                         | Thông tin văn bản                                                          |                                        | Ån thông tin văn bản            |
| 📶 🛛 Báo cáo & thống kê 🗸        | cáo                                                                      | Са́р СQBH:                                                                 | Corquan B UBND T                       | ình EGO∨                        |
| TK số lượng VB dự thảo          | 02/2018/CV-UBND 31/10/2018 🟠                                             | Loại văn b Công văn                                                        | Lĩnh vực:                              |                                 |
| do chuyên viên soạn thảo        | Quy định chi tiết Luật bảo hiểm xã hội                                   | Độ khẳn: Bình thường                                                       | Độ mật: Binh thư                       | òng                             |
| không dựa trên VB đên           | và Luật an toàn, vệ sinh lao động về<br>bảo hiểm xã hội bắt buộc đối với | Người ký: Lãnh đạo đơn vị                                                  | Chức vụ: Chủ tịch                      | UBND                            |
| TK số lượng VB gửi/nhậ          | người lao động là công dân nước                                          | Người duy                                                                  | Quyền hạn:                             |                                 |
| tỉnh                            | ngoài làm việc tại Việt Nam                                              | Người soạn:                                                                | ĐV soạn t                              |                                 |
| TK số lượng VB chuyên           | 03/2018/CV-UBND 02/11/2018 公<br>Công văn thu hồi văn bản số              | Thuộc nh… Văn bản hành chính                                               | Hình thức Bản chír                     | ۱h                              |
| viên chọn hoàn thành            | 01/2018/CV-UBND V/v Sửa đối, bố                                          | Địa danh:                                                                  | Hình thức                              |                                 |
| 🗱 Quản trị hệ thống             | sung một số điều của các Nghị định                                       | Tài liệu giấy: Không                                                       |                                        |                                 |
| <b>«</b>                        | 1-4/4 ₭ < 1 ▲ > ೫ ፎ                                                      | Ghi chú:                                                                   |                                        |                                 |

Hình : xem nội dung chi tiết văn bản

| QLVB&ĐH                                     | Phiên bản | 4.0        |
|---------------------------------------------|-----------|------------|
| Tài liệu hướng dẫn sử dụng phần mềm QLVB&ĐH | Ngày      | 05/10/2019 |

Bước 7: Ấn 📥 Kết xuất excel để tải file báo cáo về máy

# 8. Tổng kết

Nếu bạn cần giúp đỡ, dịch vụ, hay hỗ trợ kỹ thuật, hay chỉ là muốn biết thêm thông tin về sản phẩm của iNet Solutions, bạn có thể tìm thấy những thông tin bổ ích từ các nguồn sau đây của iNet Solutions:

- Website: www.inetcloud.vn: trang chủ giới thiệu sản phẩm, công nghệ và ý tưởng của công ty Cổ phần Tin học Giải pháp Tích hợp Mở iNet Solutions.
- Diễn đàn thảo luận tại www.inetcloud.vn: nơi iNet Solutions và khách hàng, cộng đồng, những ai quan tâm cùng trao đổi vấn đề về sản phẩm, công nghệ, về cộng đồng Công nghệ thông tin trong và ngoài nước.
- Nếu những nguồn thông tin trên không làm bạn hài lòng, hãy đừng ngần ngại:
  - Gửi email đến support@inetcloud.vn để phản hồi thông tin và nhận sự trợ giúp kỹ thuật qua email.
  - Gọi điện thoại đến số (028) 7300 0126 hoặc (028) 3991 9148 để chúng tôi giải đáp qua điện thoại